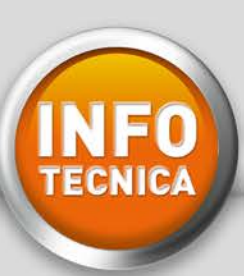

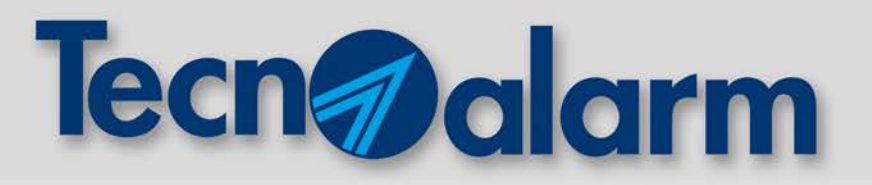

# TECNOCELL 3: COMUNICATORE GSM UMTS ESEMPI PRATICI DI PROGRAMMAZIONE

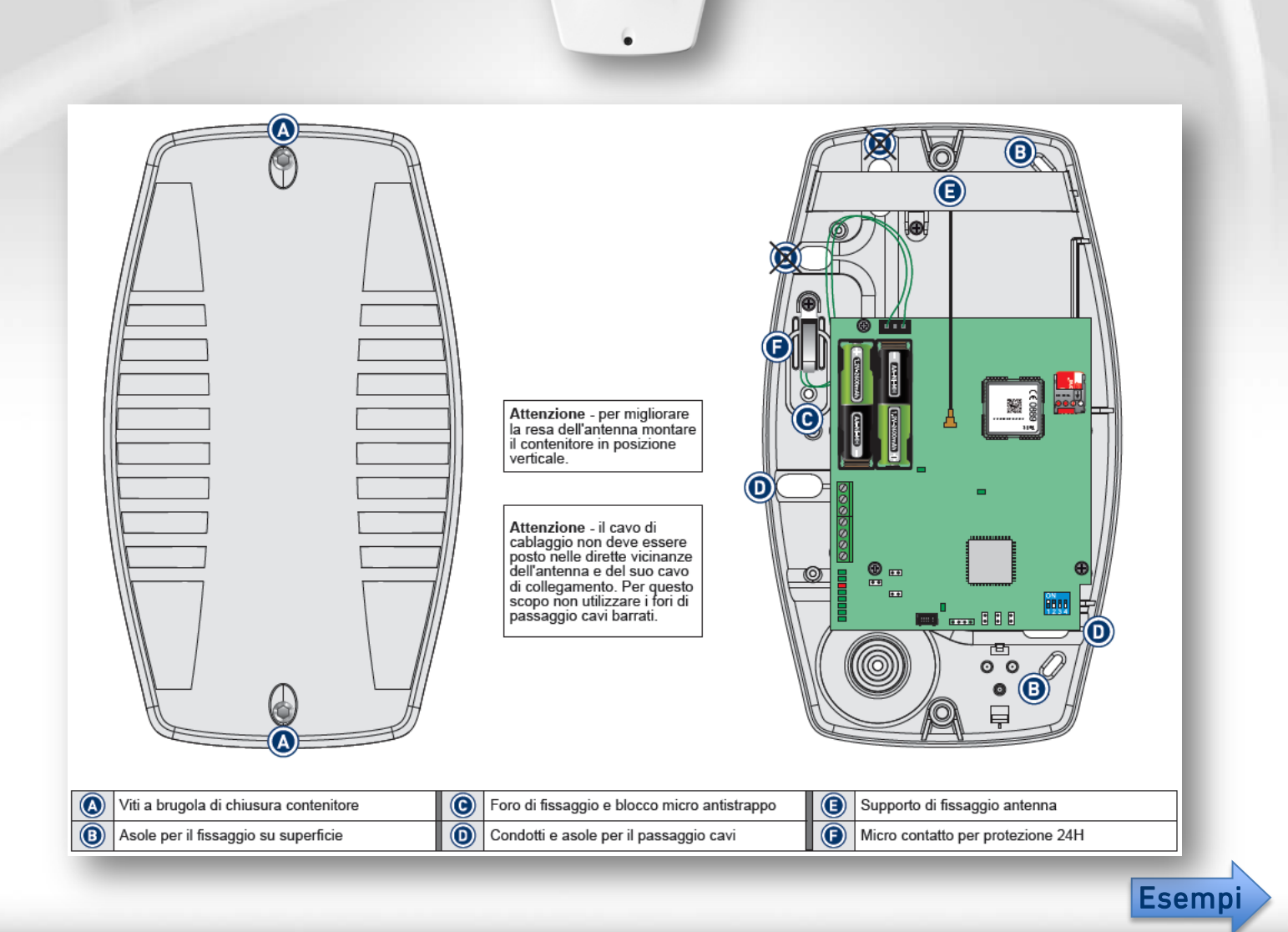

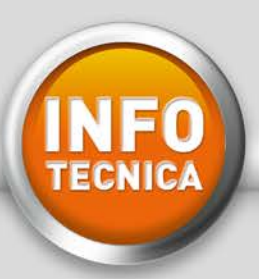

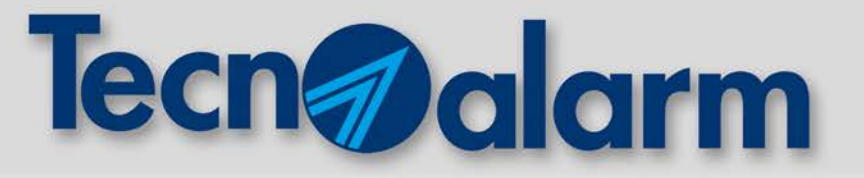

# ESEMPIO 1

# **CENTRALI SENZA VOCABOLARIO**

TP4/R, TP6/R, TP12/R, TP14/R, TP4-20, TP8-64 (versione senza vocabolario), TP8-28 (senza TP BUSVOC)

# ESEMPIO 2

# **CENTRALI CON VOCABOLARIO**

TP8-64/V, TP8-64 BUS, TP8-28 CON TP BUSVOC, TP16-256, TP8-88, TP10-42, TP20-440

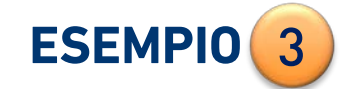

# **CENTRALI CON ESP GSM LINK**

TP8-88, TP10-42, TP20-440

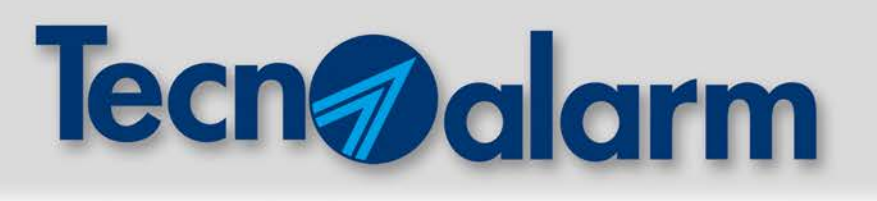

### 1) CENTRALI SENZA VOCABOLARIO

TP4/R, TP6/R, TP12/R, TP14/R, TP4-20, TP8-64 (versione senza vocabolario), TP8-28 (senza TP BUSVOC)

### **COLLEGAMENTO ALLA CENTRALE:**

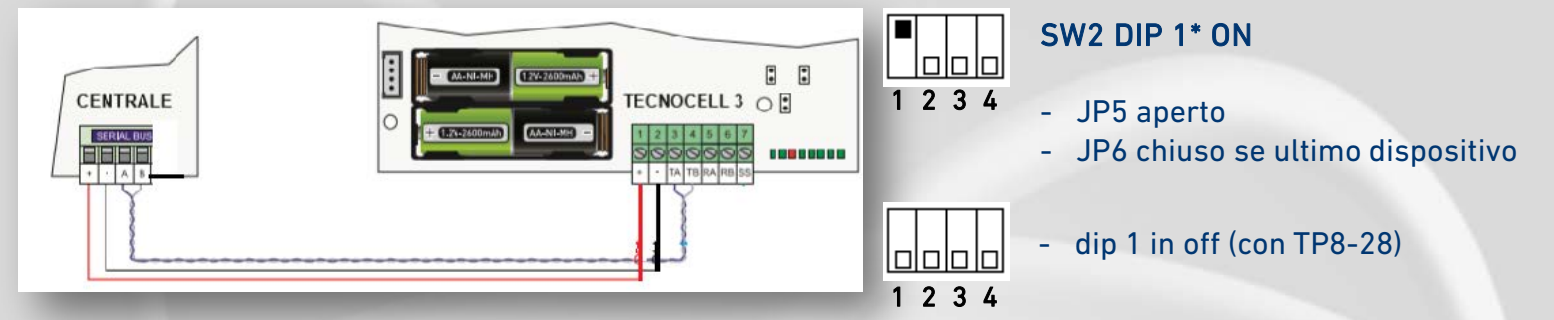

### **PROGRAMMAZIONE PARAMETRI CENTRALE E TECNOCELL 3:**

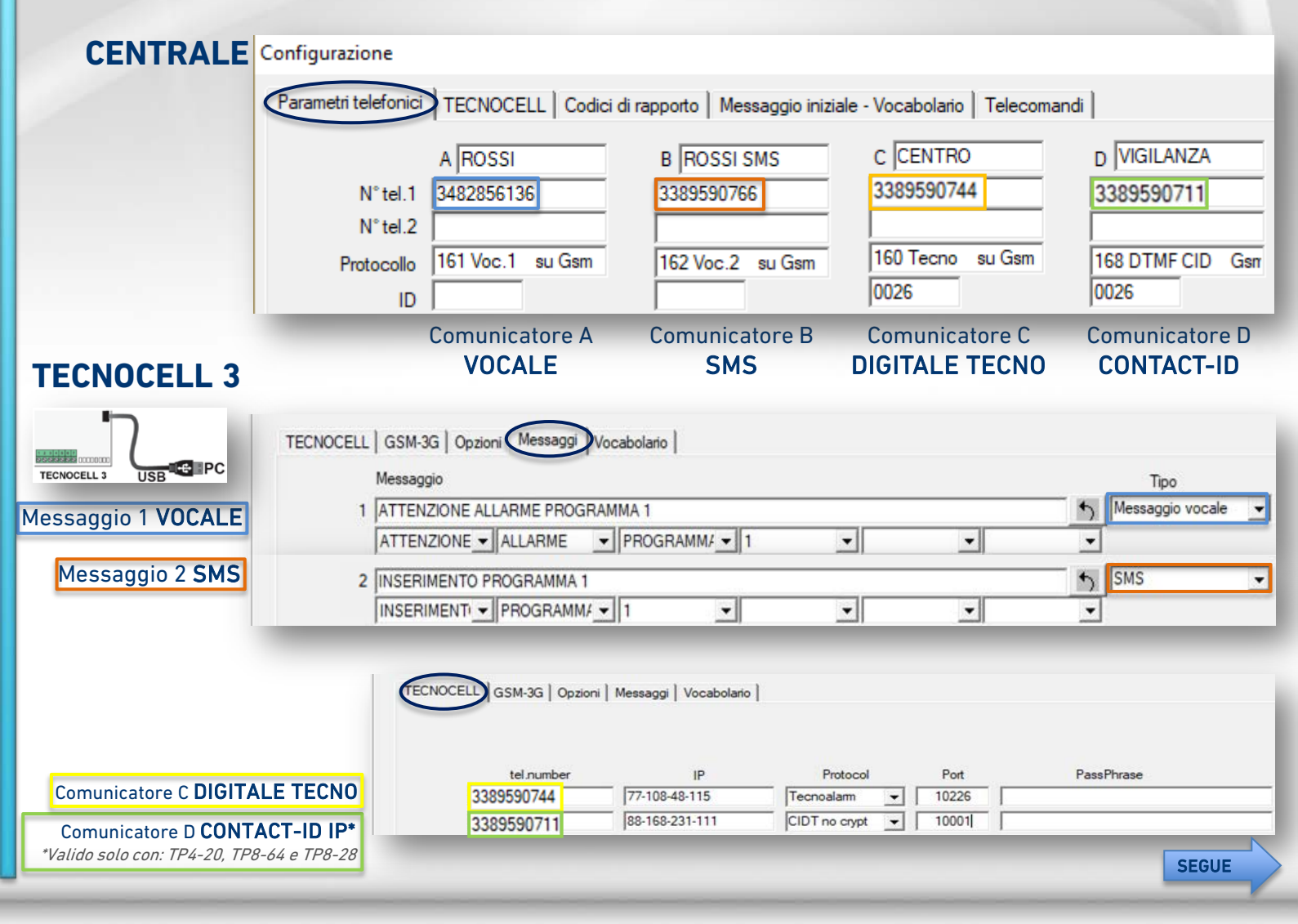

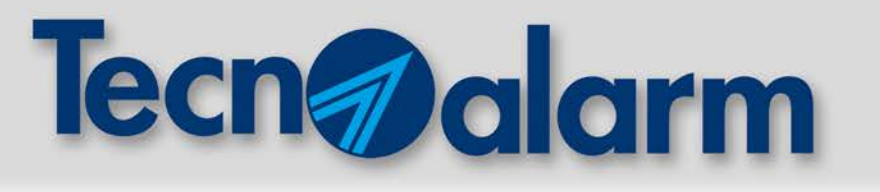

1

### **PROGRAMMAZIONE AGGIUNTIVA TECNOCELL 3:**

#### PROGRAMMMAZIONE MESSAGGIO IN ENTRATA IN CASO DI ALLARME O ANOMALIA

PROGRAMMMAZIONE MESSAGGIO IN ENTRATA CENTRALE A **RIPOSO** 

PROGRAMMMAZIONE MESSAGGIO IN CASO **EMERGENZA** (ASSENZA COLLOQUIO CENTRALE/TECNOCELL 3)

| Allarme   | ALLARME  |          |       |   |   |          | 5 |
|-----------|----------|----------|-------|---|---|----------|---|
|           | ALLARME  | •        | •     | • | • | •        | • |
| Riposo    | CENTRALE | RIPOSO   |       |   |   |          | 5 |
|           | CENTRALE | ▼ RIPOSO | -     | • | • | <u>•</u> | - |
| Emergenza | ANOMALIA |          | )     |   |   |          | 5 |
|           | ANOMALIA | COLLEGA  | MEI - | • | • | •        | • |

S

PROGRAMMAZIONE SUL TECNOCELL 3 NUMERI E TIPO CHIAMATA IN CASO D'EMERGENZA (ASSENZA COLLOQUIO CENTRALE/TECNOCELL 3)

|   | Emerg.     | type             |   |
|---|------------|------------------|---|
| 1 | 3389590766 | Messaggio vocale | • |
| 2 | 3389590766 | SMS              | • |
| 3 | 3352926568 | Messaggio vocale | Ŧ |
| 4 | 3348978654 | SMS              | • |

### **CONFIGURAZIONE APN-OPERATORI TELEFONICI:**

| PORTA<br>MODEM       | Abilitazione 🔽<br>port 10226 |              | ТІМ            | VODAFONE       | WIND          |
|----------------------|------------------------------|--------------|----------------|----------------|---------------|
| VIRTUALE             |                              | Access point | ibox.tim.it    | web.omnitel.it | internet.wind |
| Access point Usemame |                              | Username     | Proprio numero |                | wind          |
| Password             |                              | Password     | IBOX           |                | wind          |

# Tecnalarm

#### **CENTRALI CON VOCABOLARIO** 2

TP8-64/V. TP8-64 BUS. TP16-256. TP8-28 CON TP BUSVOC. TP10-42. TP8-88. TP20-440

### **COLLEGAMENTO ALLA CENTRALE:**

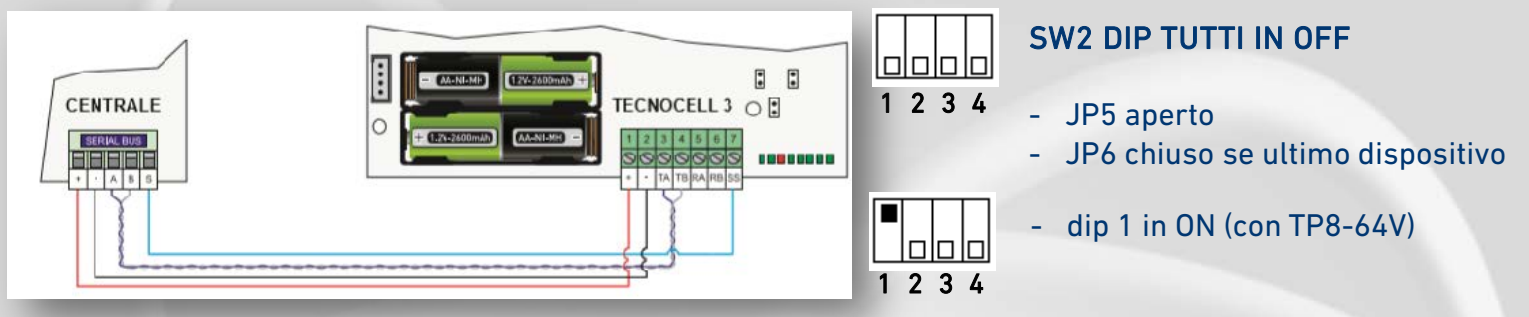

### **PROGRAMMAZIONE PARAMETRI CENTRALE E TECNOCELL 3:**

### CENTRALE

INFO TECNICA

- abilitazione TECNOCELL 3
- abilitazione risposta
- numero messaggio emergenza
- intestazione messaggio emergenza
- intestazione messaggio sms
- impostazione JDR (Jam detector)

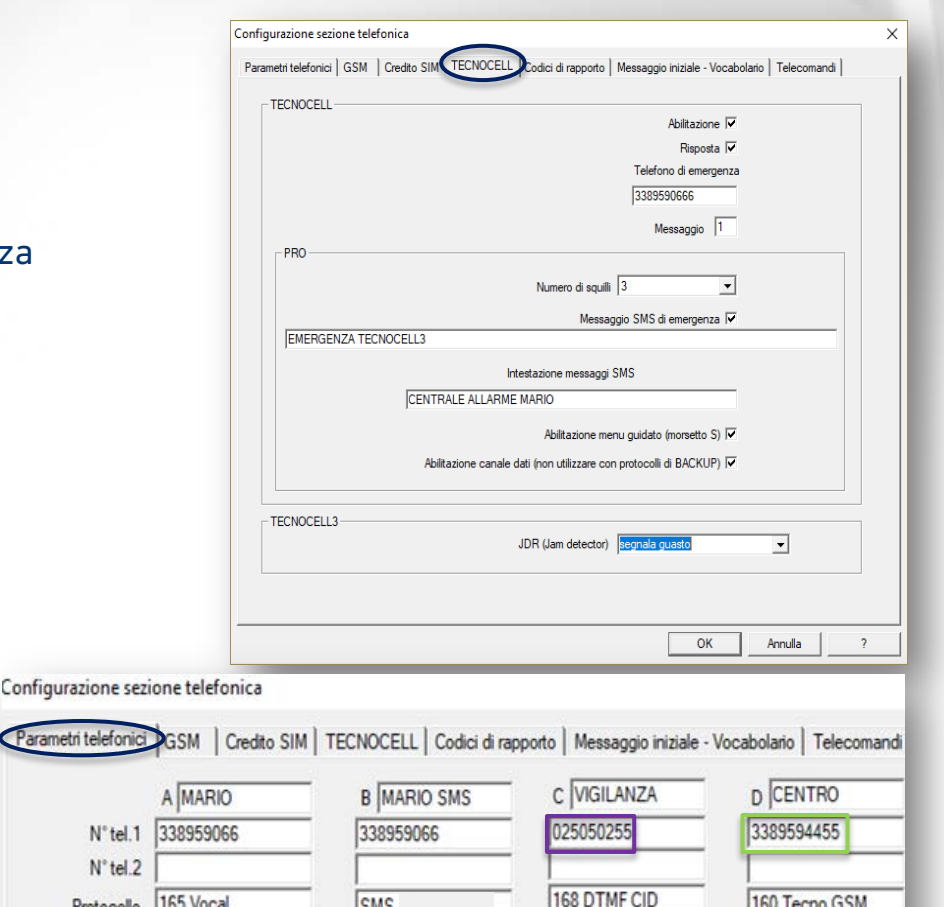

0025

Messaggio C

CONTACT-ID

### www.tecnoalarm.com

Messaggio A

VOCALE

SMS

Messaggio **B** 

SMS

N° tel.2 Protocollo 165 Vocal

ID

160 Tecno GSM

Messaggio D

**DIGITALE TECNO** 

0025

|                                                                  |                                       | arı                                | m                                                                                 |                                                               |                  |
|------------------------------------------------------------------|---------------------------------------|------------------------------------|-----------------------------------------------------------------------------------|---------------------------------------------------------------|------------------|
|                                                                  | 2                                     |                                    |                                                                                   |                                                               |                  |
| PROGRAMMAZIONE PARAMETRI                                         | CENTRALE                              | E TEC                              | NOCEI                                                                             | LL 3:                                                         |                  |
| TECNOCELL 3                                                      | TECNOCELL3                            |                                    |                                                                                   |                                                               |                  |
|                                                                  | Last update  25/01/2018 10            | 0:49<br>i   Messaggi   Vocabolario |                                                                                   |                                                               | fw 1.1.01 hw 0.0 |
| Comunicatore C CONTACT-ID IP<br>Comunicatore D DIGITALE TECNO IP | tel.number<br>025050255<br>3389594455 | IP<br>108.26.99.10<br>80-19-173-89 | Protocol<br>CIDT no crypt<br>Tecnoalarm<br>Tecnoalarm<br>Tecnoalarm<br>Tecnoalarm | Port<br>▼ 10001<br>▼ 10002<br>▼ 0<br>▼ 0<br>▼ 0<br>▼ 0<br>▼ 0 | PassPhrase       |
| CLIP CALL —                                                      | CLIP<br>Call back 3389594455          |                                    | Tecnoalam<br>Tecnoalam                                                            | ▼ 0<br>▼ 0                                                    |                  |

#### Call back (numero CLIP)

Emerg.

1 3389590766

2 3389590766

3 3352926568

4 3348978654

type Messaggio vocale 💌

Messaggio vocale 💌

-

-

SMS

SMS

| Chiamando il numero programmato nel campo CLIP Call back                                              | Call ba       | ack                   |
|----------------------------------------------------------------------------------------------------|---------------|-----------------------|
| da un cellulare o dal Tecnomodem, la centrale                                                         | N° tel.1      | 3389594455            |
| provvedera a effettuare la chiamata al numero impostato<br>in Parametri telefonici Call back Nº tel 1 | N° tel.2      |                       |
| TECNOCELL 3 attiva, a sua volta, una comunicazione IP al numero                                       | Protocollo    | TECNOALARM            |
| corrispondente impostato in TECNOCELL -> tel. number.                                                 | Disabilitazio | ne redirezionamento 🗌 |

#### **PROGRAMMAZIONE SUL TECNOCELL 3** NUMERI E TIPO CHIAMATA IN CASO D'EMERGENZA (ASSENZA COLLOQUIO CENTRALE/TECNOCELL 3)

### **CONFIGURAZIONE APN-OPERATORI TELEFONICI**

| Abilitazione VIRTUALE | Access point | <b>TIM</b><br>ibox.tim.it | <b>VODAFONE</b><br>web.omnitel.it | WIND<br>internet.wind |
|-----------------------|--------------|---------------------------|-----------------------------------|-----------------------|
| Access point Usemame  | Username     | Proprio numero            |                                   | wind                  |
| Password              | Password     | IBOX                      |                                   | wind                  |

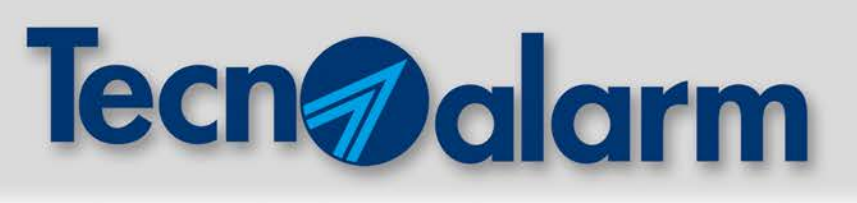

### **3** CENTRALI CON ESP GSM LINK

TP8-88, TP10-42, TP20-440

### **COLLEGAMENTO ALLA CENTRALE:**

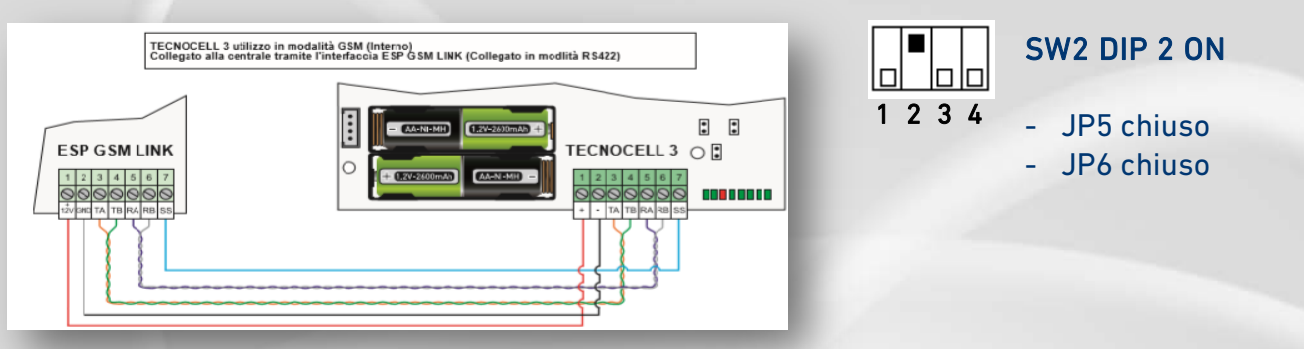

### **PROGRAMMAZIONE PARAMETRI CENTRALE E TECNOCELL 3:**

### CENTRALE

INFO TECNICA

- abilitazione GSM
- abilitazione risposta
- numero messaggio credito
- intestazione messaggio credito (se necessario)
- intestazione messaggio SMS
- abilitazione 2G/3G

| Configurazione sezione telefonica             | ×                                                       |
|-----------------------------------------------|---------------------------------------------------------|
| Parametri telefonic                           | oporto   Messaggio iniziale - Vocabolario   Telecomandi |
| GSM                                           | Abilitazione 🔽                                          |
| Nete Celiulare (WDS) Automatico               | Risposta 🔽                                              |
|                                               | Numero di squilli 3                                     |
|                                               | Richiesta di credito via SMS 🔽                          |
|                                               | Numero credito 40916                                    |
| SMS di richiarta andita IRDE CRE CIN          | ,                                                       |
| SWS di lichiesta ciedito  PRE CRE SIN         |                                                         |
| Intestazione messaggi SMS CENTRALE CASA MARIO |                                                         |
| JDR (Jam dete                                 | ctor) segnala guasto                                    |
| 2G/3G                                         | SMS                                                     |
| Abilitazione 🔽                                | Abilitazione COMANDI-SMS                                |
| port 10001                                    | Password                                                |
|                                               |                                                         |
|                                               | White list                                              |
| Access point                                  |                                                         |
| Pageword                                      |                                                         |
|                                               |                                                         |
|                                               |                                                         |
|                                               |                                                         |
|                                               | OK Annulla ?                                            |

### **TECNOCELL 3**

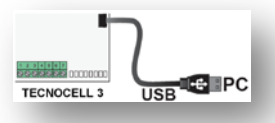

PROGRAMMAZIONE SUL TECNOCELL 3 NUMERI E TIPO CHIAMATA IN CASO D'**EMERGENZA** (ASSENZA COLLOQUIO CENTRALE/TECNOCELL 3)

|   | Emerg.     | type               |
|---|------------|--------------------|
| 1 | 3389590766 | Messaggio vocale 💌 |
| 2 | 3389590766 | SMS 💌              |
| 3 | 3352926568 | Messaggio vocale 💌 |
| 4 | 3348978654 | SMS 👻              |

# www.tecnoalarm.com

SEGUE

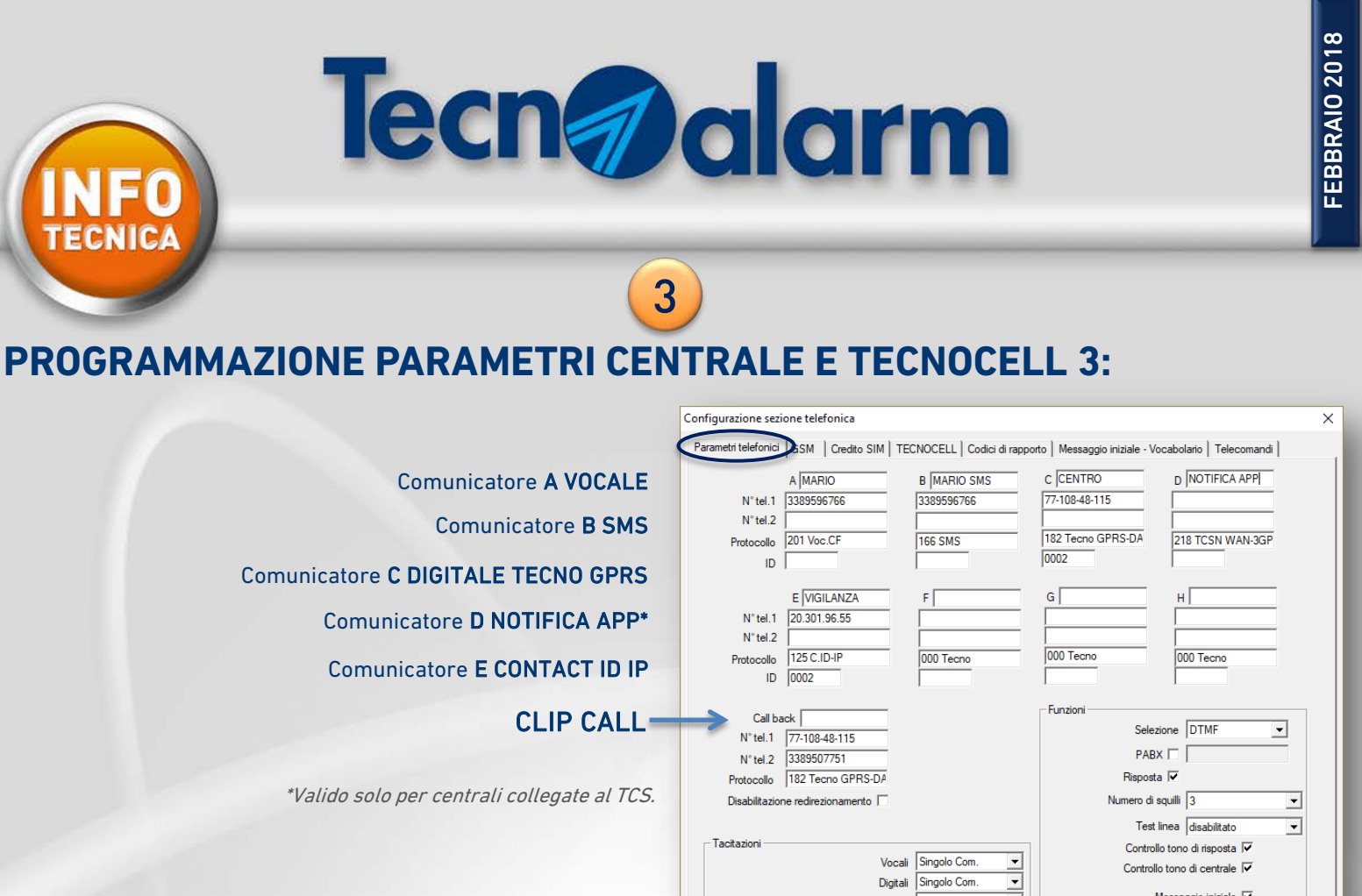

### **TCS: ISCRIZIONE CENTRALE CON TECNOCELL 3 ASSICURARSI CHE IL PC SIA CONNESSO AD INTERNET**

| <ul> <li>compilare i parametri d'iscrizione</li> <li>selezionare modalità connessione 3GPP</li> <li>compilare i servizi abilitati</li> <li>inviare richiesta d'iscrizione</li> <li>inserire codice ricevuto via e-mail</li> <li>iscrivere la centrale.</li> </ul>                                                                                | Tecnoalarm Connect Service                                                                                                    | Centro  Centro Centro  Centro Centro Centro Centro Centro Centro Centro Centro Centro Centro Centro Centro Centro Centro Centr |
|----------------------------------------------------------------------------------------------------|----------------------------------------------------------------------------------------------------|----------------------------------------------------------------------------------------------------|
| Tecnoalarm Connect Service                                                                                                    | Parametri discrizione Titolare del servizio None - Cognone Guzeppe Tenopoli Email gluespe-jenipoli@tecnoalarm.com Modalta' di connessione (V/AH Struty Ahlant Struty Ahlant (Connessione TCS (.1cs))                                | Richiesta accettata - Email inviata                                                                                                    |
| Tipe dispositive         Tip-12           Serial number         3001020           -State         tp-12.3001020.tcs           Valida dal 24/01/2018 13:59:03         Valida dal 24/01/2018 13:59:03           State         Utilimo combrollo comnessione 07/02/2018 17:15:04           Comnessione         3GPP           6.777 MB         Reset | F. Holfiche myTecnodarm     F. Bunkadone con Russiele Con dui 13.4.       Email (destinatario codice di attivazione per myTecnodarm)     Immin       guseppe_jenopoli@tecnodarm.com     Immin       Codice di attivazione     Immin | 1- Richiesta codice<br>2- Conferma richiesta<br>3- OK chiudi sessione                                                                                                    |
| Vodafo                                                                                                    |                                                                                                    |                                                                                                    |

# www.tecnoalarm.com

Messaggio iniziale 🔽

Annulla

Avviso errore notifica

ОК

Singolo Com.

Totale Singolo Com

•

-

Tecnoalarm

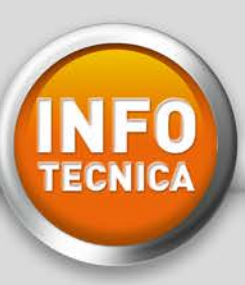

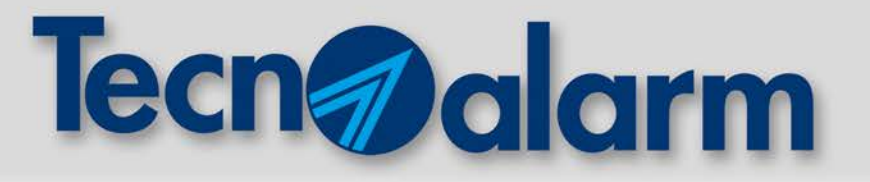

# TECNOSWITCH

# Switch Ethernet PoE+ con backup di alimentazione

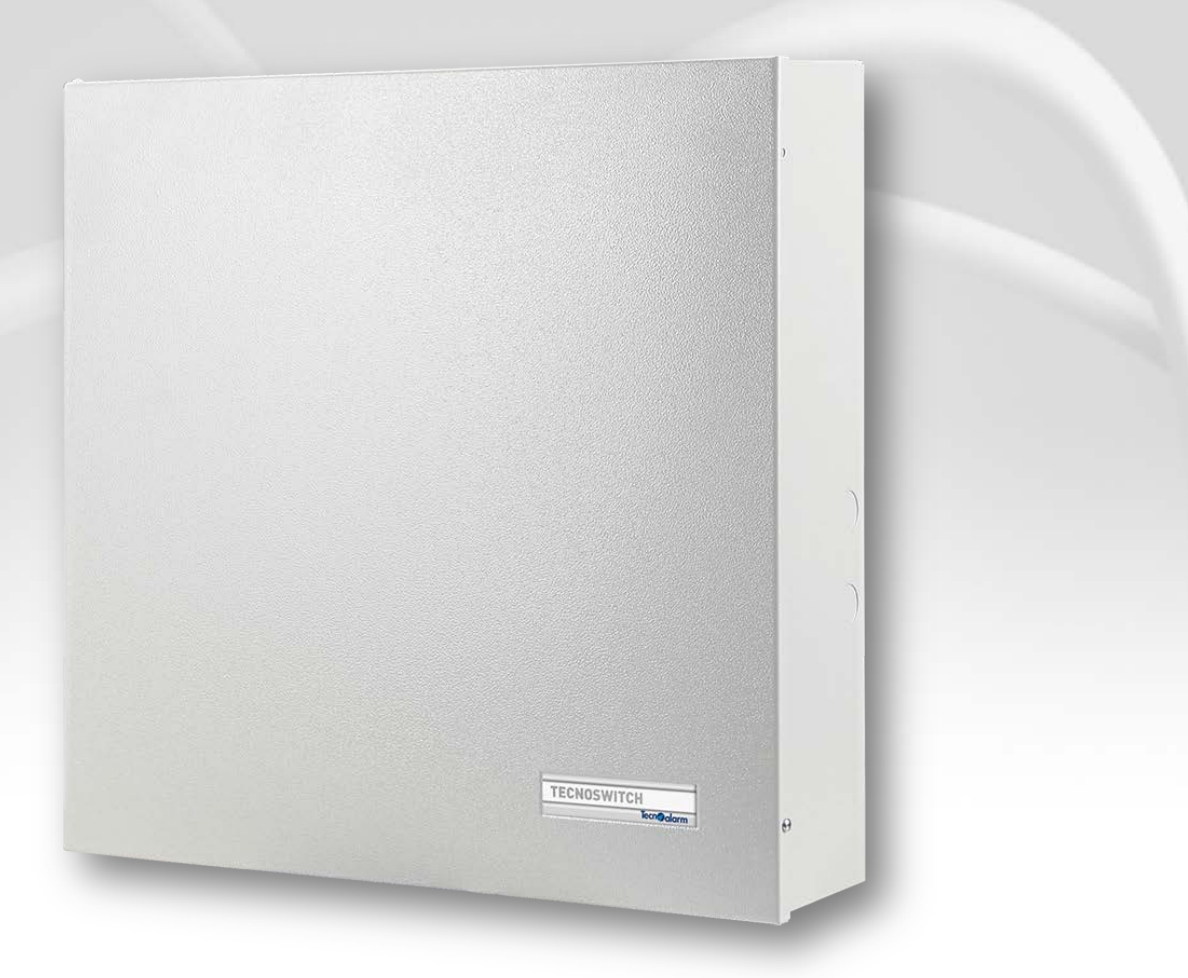

TECNOSWITCH F210TECNOSWITCH

TECNOSWITCH è uno Switch Ethernet PoE+ (8 porte PoE + 2 porte LAN) con alimentatore da 8Ah e 2 batterie da 17Ah per il backup dell'alimentazione dei dispositivi connessi.

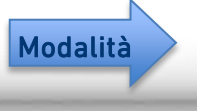

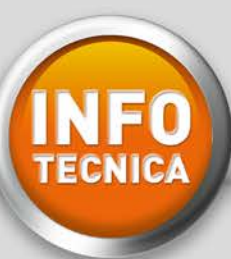

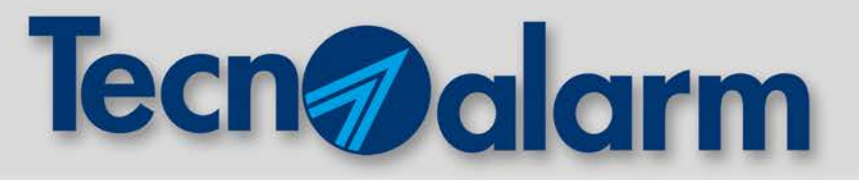

# **TECNOSWITCH** MODALITÀ DI FUNZIONAMENTO GATEWAY

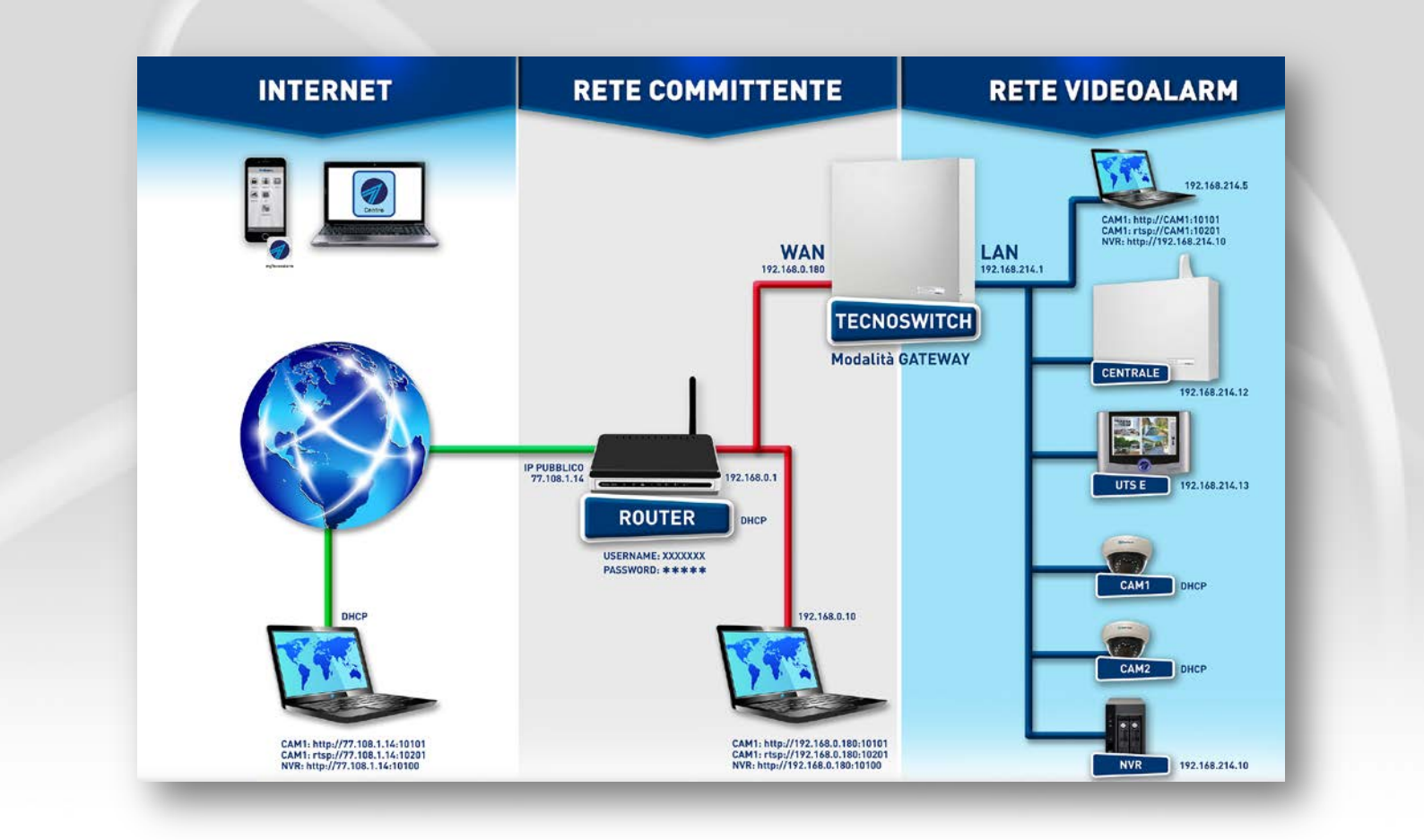

### 1. CONFIGURAZIONE DIP-SWITCH:

DIP-SWITCH da 1 a 5 permettono di impostare l'indirizzo sul BUS RS485 per il TECNOSWITCH. Per impostare il TECNOSWITCH in modalità gateway il DIP-SWITCH 9 deve essere in posizione OFF (abbassato).

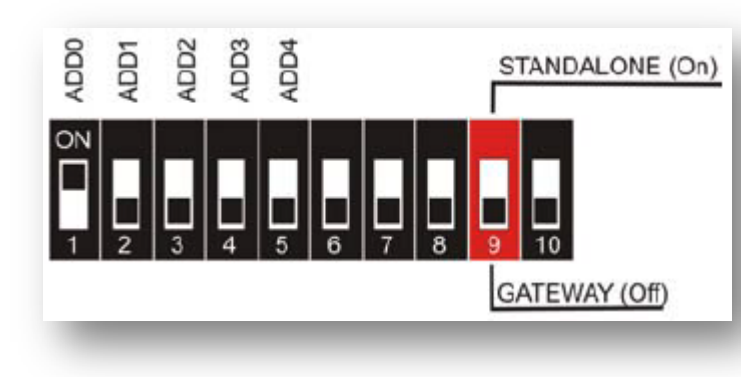

# www.tecnoalarm.com

Seque

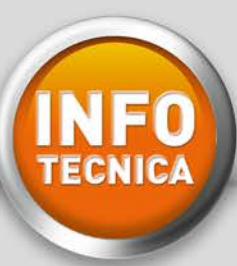

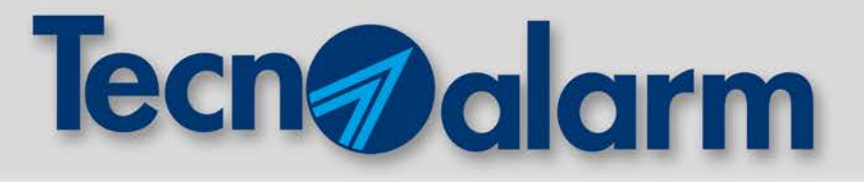

# **TECNOSWITCH** MODALITÀ DI FUNZIONAMENTO GATEWAY

#### 2. COLLEGAMENTO CON LA CENTRALE DI ALLARME: Collegare il connettore, indicato con (E) al BUS RS485 della centrale.

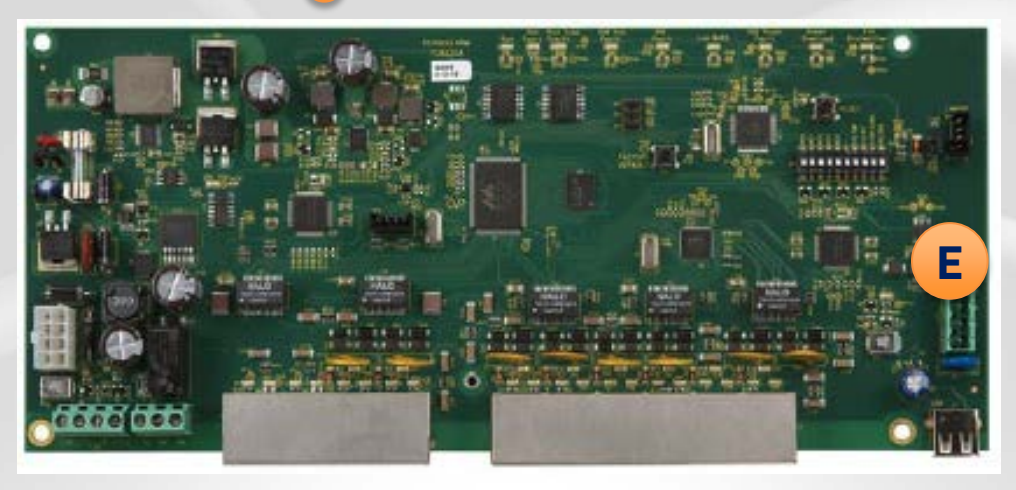

#### 3. COLLEGAMENTO RETE ETHERNET:

Collegare il connettore **0** alla WAN. Collegare il connettore **1** a un dispositivo sulla rete LAN non POE (es. centrale o PC). Alle interfacce dalla **2** alla **9** è possibile collegare dispositivi di rete LAN (es. telecamere) POE o non POE. I dispositivi collegati sulle porte LAN possono richiedere indirizzi IP mediante il protocollo DHCP.

#### **CENTRALE DI ALLARME**

La centrale di allarme sulla rete LAN deve avere indirizzo IP statico 192.168.214.12 UTS F

UTS E 1 sulla rete LAN deve avere indirizzo IP statico 192.168.214.13 UTS E 2 sulla rete LAN deve avere indirizzo IP statico 192.168.214.14 UTS E 3 sulla rete LAN deve avere indirizzo IP statico 192.168.214.15

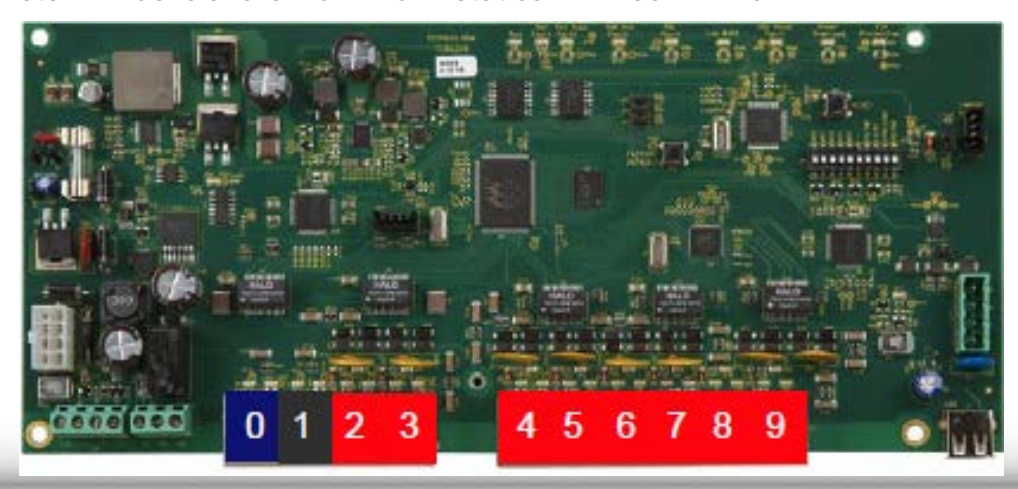

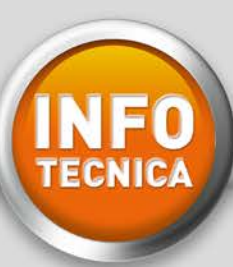

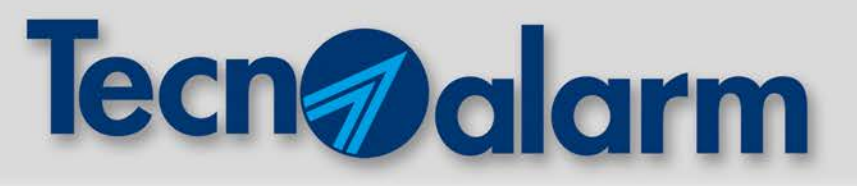

# **TECNOSWITCH** MODALITÀ DI FUNZIONAMENTO STAND-ALONE

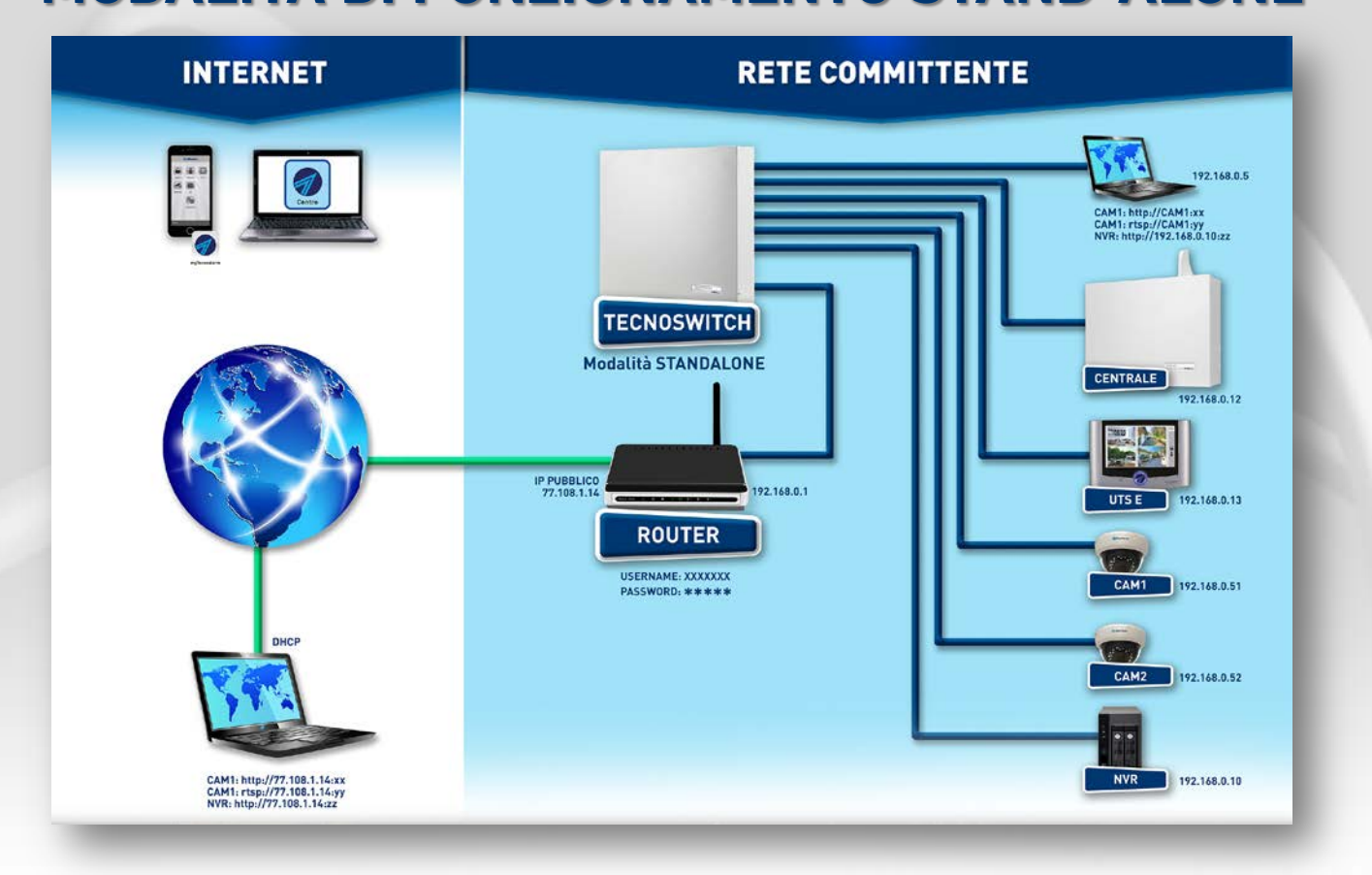

1. CONFIGURAZIONE DIP-SWITCH: I DIP-SWITCH da 1 a 5 permettono di impostare l'indirizzo sul BUS RS485 per il TECNOSWITCH. Per impostare il TECNOSWITCH in modalità stand-alone il DIP-SWITCH 9 deve essere in posizione ON (alzato).

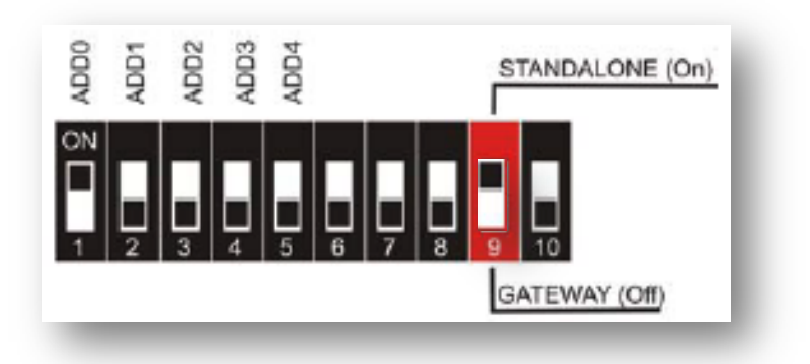

# www.tecnoalarm.com

Segue

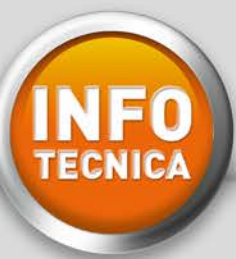

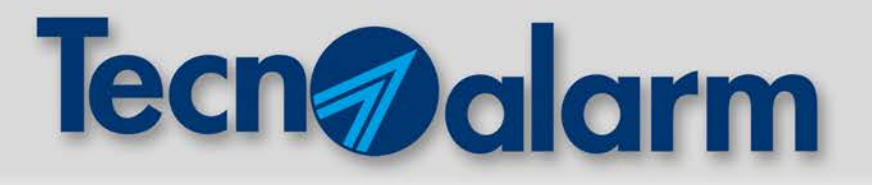

# **TECNOSWITCH** MODALITÀ DI FUNZIONAMENTO STAND-ALONE

#### 2. COLLEGAMENTO CON LA CENTRALE DI ALLARME: Collegare il connettore indicato con (E) al BUS RS485 della centrale.

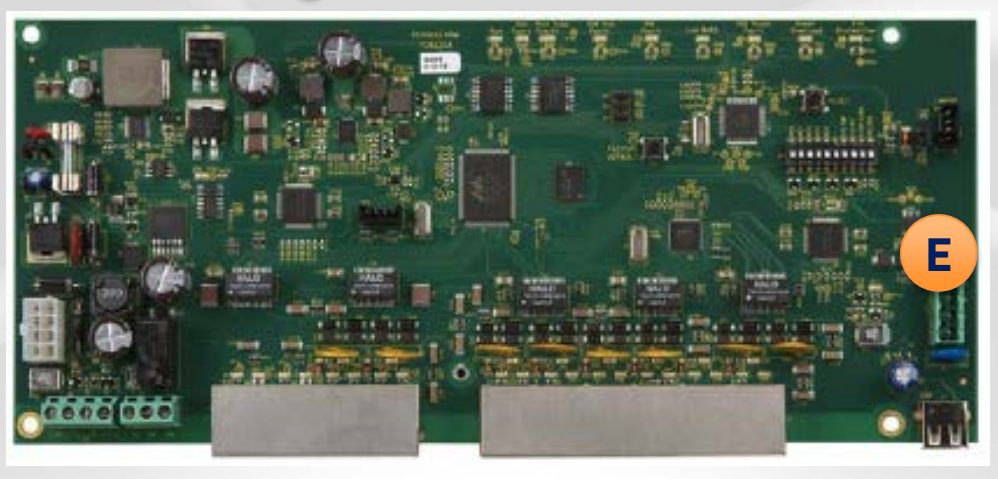

### 3. COLLEGAMENTO RETE ETHERNET:

Collegare i connettori **0** e **1** a un dispositivo sulla rete LAN non POE (es. la centrale o il PC). Alle interfacce dalla 2 alla 9 è possibile collegare dispositivi di rete LAN (es. telecamere) POE o non POE.

#### ATTENZIONE

In questa modalità, il TECNOSWITCH **NON** si comporterà come server DHCP. Per poter acquisire un indirizzo IP, TECNOSWITCH dovrà essere collegato a un dispositivo server DHCP (ad esempio il Router Internet di casa oppure ad un altro TECNOSWITCH impostato in modalità gateway).

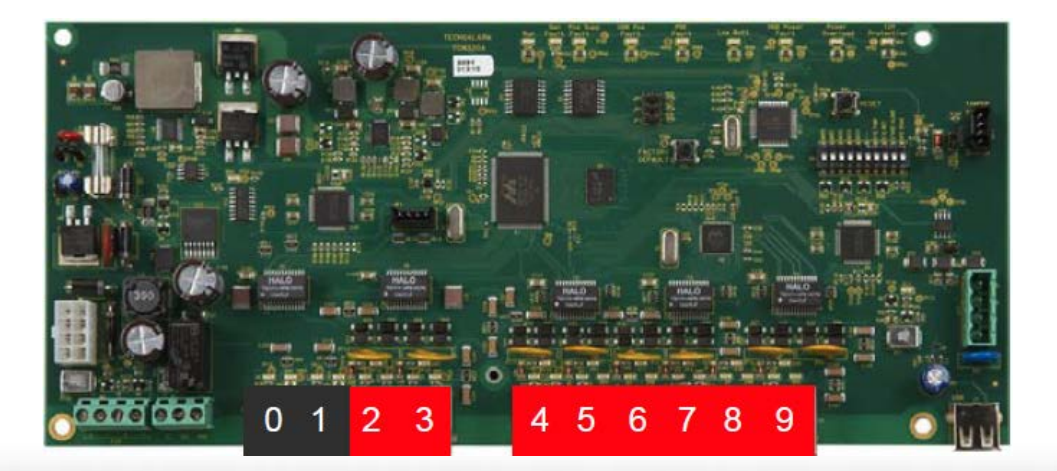

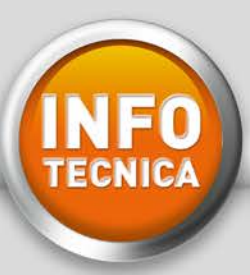

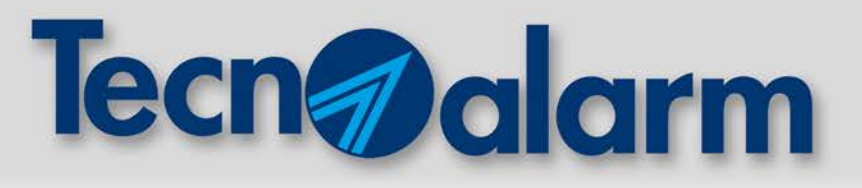

# Teleassistenza con PROG NET GSM

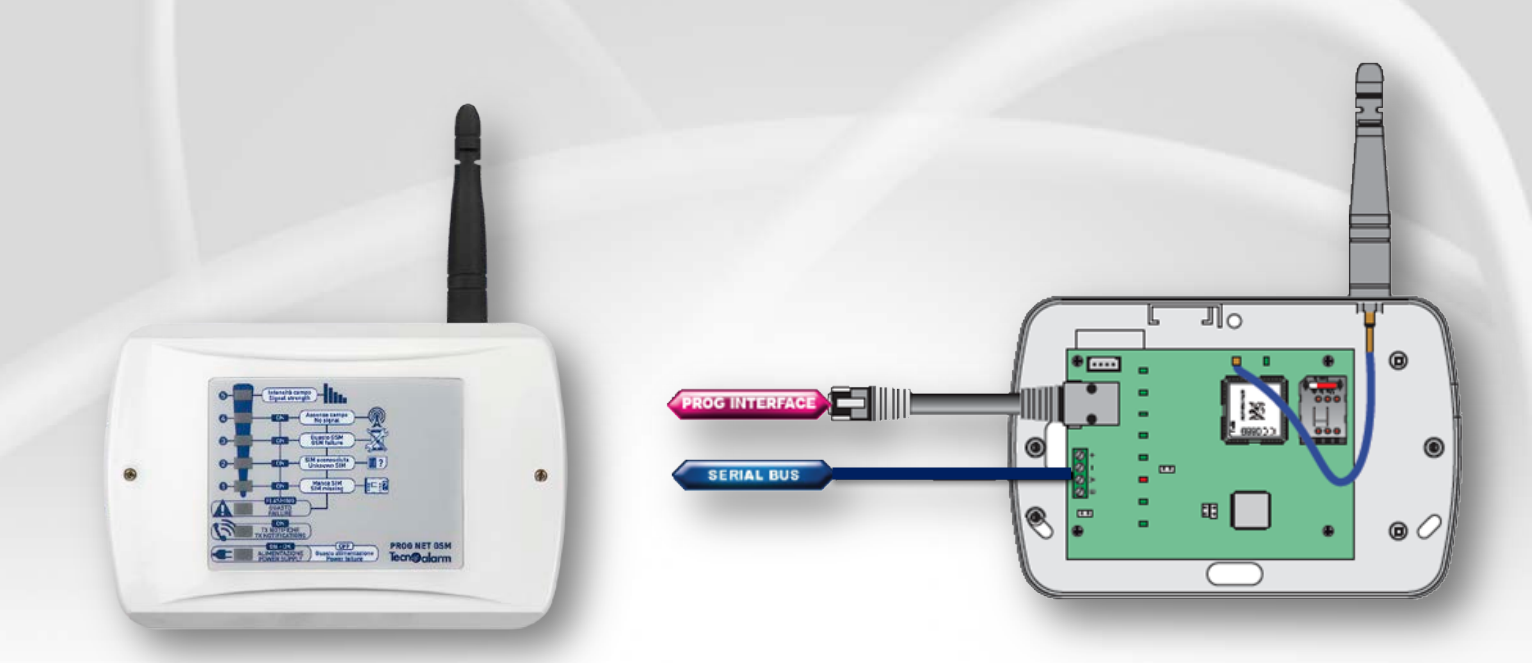

PROG NET GSM consente di ricevere notifiche anche dai Sistemi di non ultima generazione.
 Il componente converte i vecchi protocolli di comunicazione (PSTN, FSK e DTMF) al GPRS.
 PROG NET GSM permette ai Sistemi di utilizzare un canale di comunicazione veloce ed affidabile che dialoga con un Centro di Telegestione TCP/IP Tecnoalarm o un ricevitore digitale IP.
 Oltre al protocollo proprietario Tecnoalarm TCP/IP, è possibile utilizzare protocolli standard con formati di trasmissione: SIA, Contact ID e EMS.

Il collegamento del comunicatore alle centrali può essere effettuato su **BUS RS485** o attraverso la **PORTA TTL (plug 10 vie)**: le modalità di collegamento e le prestazioni del comunicatore variano in funzione del Sistema di riferimento.

> TABELLE MODALITÀ DI COLLEGAMENTO

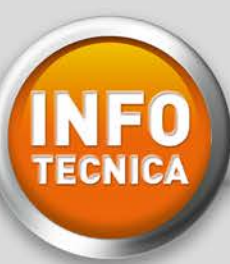

# Tecnalarm

### **COLLEGAMENTO SU BUS RS485 (TECNOCELL):**

|              | NOTIFICHE                |                          |     |                  | TECNOSERVER TCP/IP |           |                |
|--------------|--------------------------|--------------------------|-----|------------------|--------------------|-----------|----------------|
|              | Protocolli<br>Tecnoalarm | Protocolli<br>Contact ID | SMS | SMS<br>emergenza | Telegestione       | Call back | Tieni in linea |
| SISTEMI      | GPRS<br>DRTA             | GPRS<br>DATA             | SM5 | EMERGENCY<br>SMS |                    | CALL      |                |
| TP4/R        | 1                        |                          |     | 1                |                    |           |                |
| TP6/R        | 1                        |                          |     | 1                |                    |           |                |
| TP12/R       | 1                        |                          |     | 1                |                    |           |                |
| TP14/R       | 1                        |                          |     | 1                |                    |           |                |
| DIALOG 128   | 1                        |                          |     | 1                |                    |           |                |
| TP8-64       | 1                        | 1                        | 1   | 1                | 1                  | 1         | 1              |
| TP8-64 BUS   | 1                        | 1                        | 1   | 1                | 1                  | 1         | 1              |
| TP16-256     | 1                        | 1                        | 1   | 1                | 1                  | 1         | 1              |
| TP4-20       | 1                        | 1                        | 1   | 1                | 1                  | 1         | 1              |
| TP8-96 VIDEO | 1                        | 1                        |     | 1                | 1                  | 1         | 1              |
| TP8-28       | 1                        | 1                        | 1   | 1                | 1                  | 1         | 1              |
| TP8-28 GSM   | 1                        | 1                        |     | 1                | 1                  | 1         | 1              |
| TP10-42      | 1                        | 1                        |     | 1                | 1                  | 1         | 1              |
| TP8-88       | 1                        | 1                        |     | 1                | 1                  | 1         | 1              |
| TP20-440     | 1                        | 1                        |     | 1                | 1                  | 1         | 1              |

### **COLLEGAMENTO SU PORTA TTL (plug 10 vie):**

|            | NOTIFICHE                |                  | TECNOSERVER TCP/IP    |                |
|------------|--------------------------|------------------|-----------------------|----------------|
|            | Protocolli<br>Tecnoalarm | Telegestione     | Call back             | Tieni in linea |
| SISTEMI    | GPRS<br>DRTR             | REMOTE<br>TCP/IP | CALL<br>BACK          | KEEP IN LINE   |
| TP8-64     | 1                        | ✓                | ✓                     | 1              |
| TP8-64 BUS | ✓                        | ✓                | ✓                     | 1              |
| TP16-256   | 1                        | ✓                | ✓                     | 1              |
| TP4-20     | 1                        | ✓                | <ul> <li>✓</li> </ul> | 1              |
| TP4-20 GSM | 1                        | 1                | 1                     | 1              |
| TP8-28     | 1                        | 1                | 1                     | 1              |
| TP8-28 GSM | 1                        | 1                | 1                     | 1              |

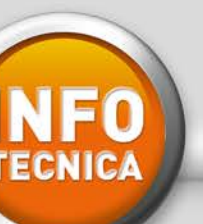

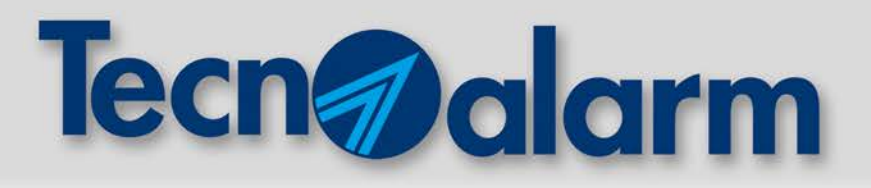

# **CMD500 BWL** PROGRAMMAZIONE E APPRENDIMENTO

- 1 Programmare da Software Centro le funzioni da associare ai tasti
- 2 Inviare la programmazione alla centrale
- 3 Accedere da tastiera al menù di apprendimento del radiocomando
- 4 Sul menù tastiera si visualizzerà: ATTESA
- 5 Inserire la batteria nel radiocomando, osservare le segnalazioni dei led:

CMD500 BWL F102CMD500BWL

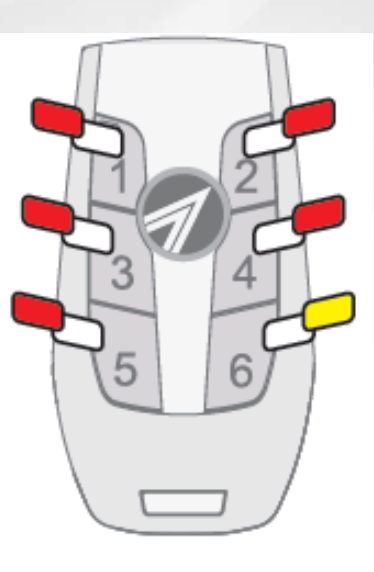

LED GIALLO: 3 lampeggi -> pausa -> 3 lampeggi

LED ROSSI: lampeggiano in sequenza.

*Ad apprendimento completato, il lampeggio sequenziale dei led rossi termina e il led giallo emette un lampeggio.* 

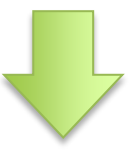

**APPRENDIMENTO COMPLETATO** 

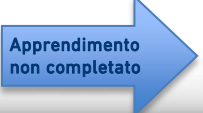

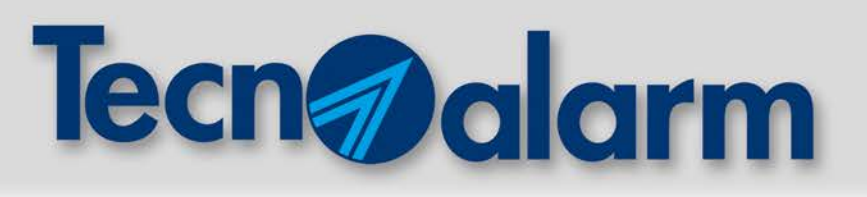

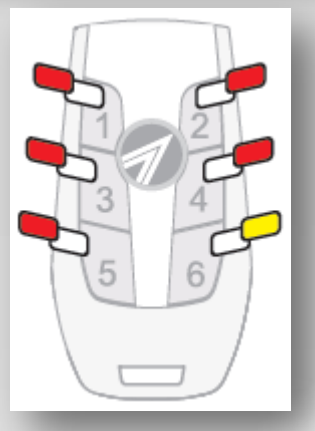

<u>Attenzione</u>: se l'apprendimento non si completa, sul display rimane visibile la scritta "Attesa". Tutti i Led del radiocomando emettono un solo lampeggio simultaneo.

### **APPRENDIMENTO NON COMPLETATO**

Prima di riprovare l'operazione, ripristinare sempre la programmazione di fabbrica del radiocomando.

### **RIPRISTINO PROGRAMMAZIONE DI FABBRICA**

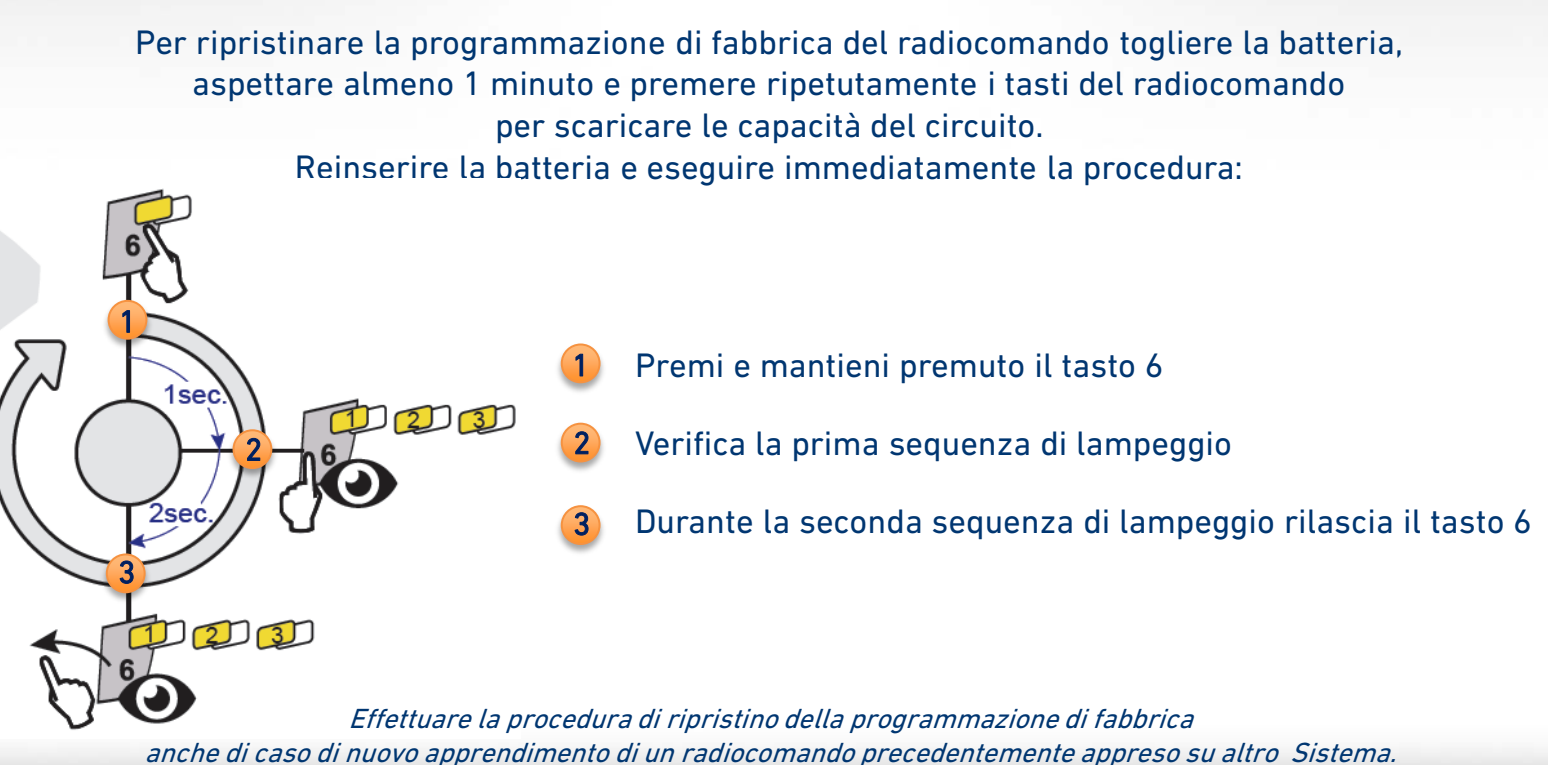

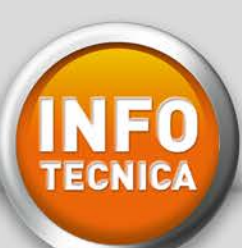

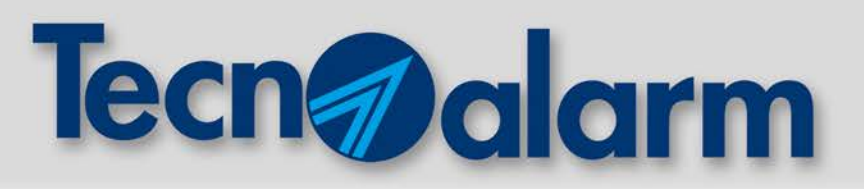

# PROCEDURA PER LA CORRETTA INDIVIDUAZIONE DELL'OPERATORE

| 1 | IMPOSTARE LA RETE (WDS)*          |
|---|-----------------------------------|
| - | *tre modalità: 2G, 3G, Automatico |

2 EFFETTUARE LA SCANSIONE DELLE CELLE (GSM CELL SCAN)

3 VALUTARE I RISULTATI

### **1** IMPOSTARE LA RETE (WDS)

| Rete cellulare (VVDS) | Automatico 💌           | Abilitazione I |
|-----------------------|------------------------|----------------|
|                       | Automatico<br>2G<br>3G | Risposta 🔽     |
| SMS di nchiesta cr    | edito                  | Numero credito |
| onto armonioara or    |                        |                |
|                       |                        |                |

2G: il modulo esegue una scansione delle celle solo per la rete 2G (GPRS). Vengono elencati solo i gestori disponibili su rete 2G e l'intensità del loro segnale (dBm).

3G: il modulo esegue una scansione delle celle solo per la rete 3G (UMTS).
Vengono elencati solo i gestori disponibili su rete 3G e l'intensità del loro segnale (dBm).

AUTOMATICO: la centrale dà piena libertà al modulo di gestire la connessione alla rete. Il modulo esegue una scansione delle celle sia per la rete 2G che per quella 3G. Vengono elencati i gestori disponibili su rete 2G e/o 3G e l'intensità del loro segnale (dBm).

Per i gestori mono-rete UMTS (es. in Italia: 3 ITA) occorre impostare il WDS su 3G, il risultato della scansione riporterà unicamente i valori della rete 3G.

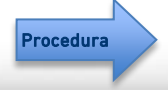

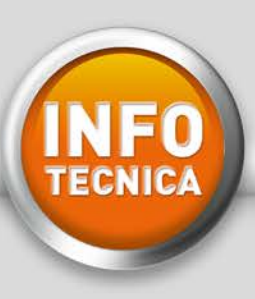

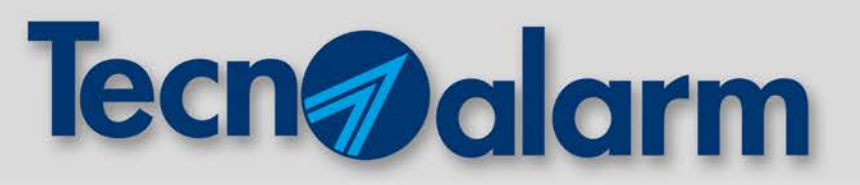

### **2** EFFETTUARE LA SCANSIONE DELLE CELLE (GSM CELL SCAN)

Il test, accessibile tramite Menù Installatore, consente l'individuazione dei network migliori da utilizzare nel punto in cui si avrà intenzione di installare la centrale. La scansione si dovrà effettuare a SIM NON INSERITA.

### PROCEDURA

| - ACCESSO -<br>Installatore<br>Menu 19<br>Test | START SCANSIONE:<br>Accedere da console come INSTALLATORE e navigare fino al menù:<br>Installatore -> Menù -> Test -> GSM Cell Scan |
|------------------------------------------------|----------------------------------------------------------------------------------------------------|
| Test 12<br>GSM Cell Scan                       | Per iniziare il Test, digitare YES                                                                                                  |
| GSM Cell Scan<br>Richiesta                     | Parte la richiesta di esecuzione Test                                                                                               |
| GSM Cell Scan<br>Esecuzione                    | Durante l'esecuzione del Test, la scritta "Esecuzione" lampeggia                                                                    |

La scansione di tutte le celle GSM disponibili potrebbe durare alcuni minuti. Al termine del test verranno visualizzati il nome (se conosciuto) e il livello di potenza del Network (in dBm).

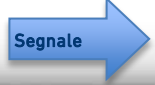

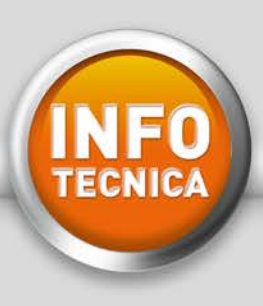

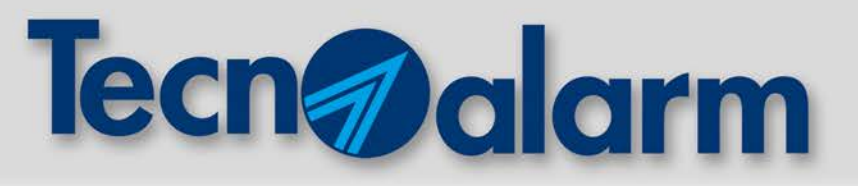

### **3 VALUTARE I RISULTATI**

ESITO SCANSIONE

| GSM Cell<br>WIND IT | Scan<br>-72dBm | 1 |
|---------------------|----------------|---|
| GSM Cell<br>VODA IT | Scan<br>-79dBm | 2 |
| GSM Cell<br>TIM IT  | Scan<br>-82dBm | 3 |

In caso positivo,

i network (gestori) verranno visualizzati in ordine di prestazione: i network con valore numerico dBm più basso hanno il segnale migliore.

GSM Cell Scan -- NO NETWORK -- In caso negativo, non vengono trovati network.

### LIVELLO SEGNALE

Il livello del segnale registrato è il più alto livello riscontrato tra tutte le celle che danno disponibilità per il network in questione. Il livello è misurato in dBm: maggiore è il valore numerico, minore sarà il segnale. Inoltre l'unità di misura dBm è logaritmica, per cui differenze di 20 dBm corrispondono a diminuzione di livello di 100 volte.

| Network | Livello | Potenza<br>segnale | Comparazione<br>con Network "1" |
|---------|---------|--------------------|---------------------------------|
| "1"     | -60 dBm | Ottima             |                                 |
| "2"     | -70 dBm | Buona              | Network "1"/100                 |
| "3"     | -80 dBm | Scarsa             | Network "1"/1.000               |
| "4"     | -90 dBm | Insufficiente      | Network "1"/10.000              |

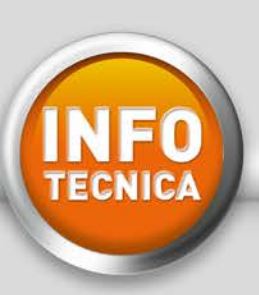

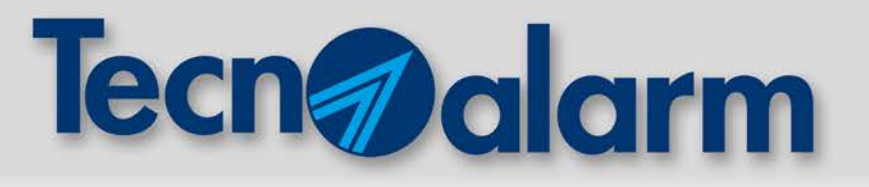

# RTX500 BWL

# **INSTALLAZIONE E PROGRAMMAZIONE DEL COORDINATORE**

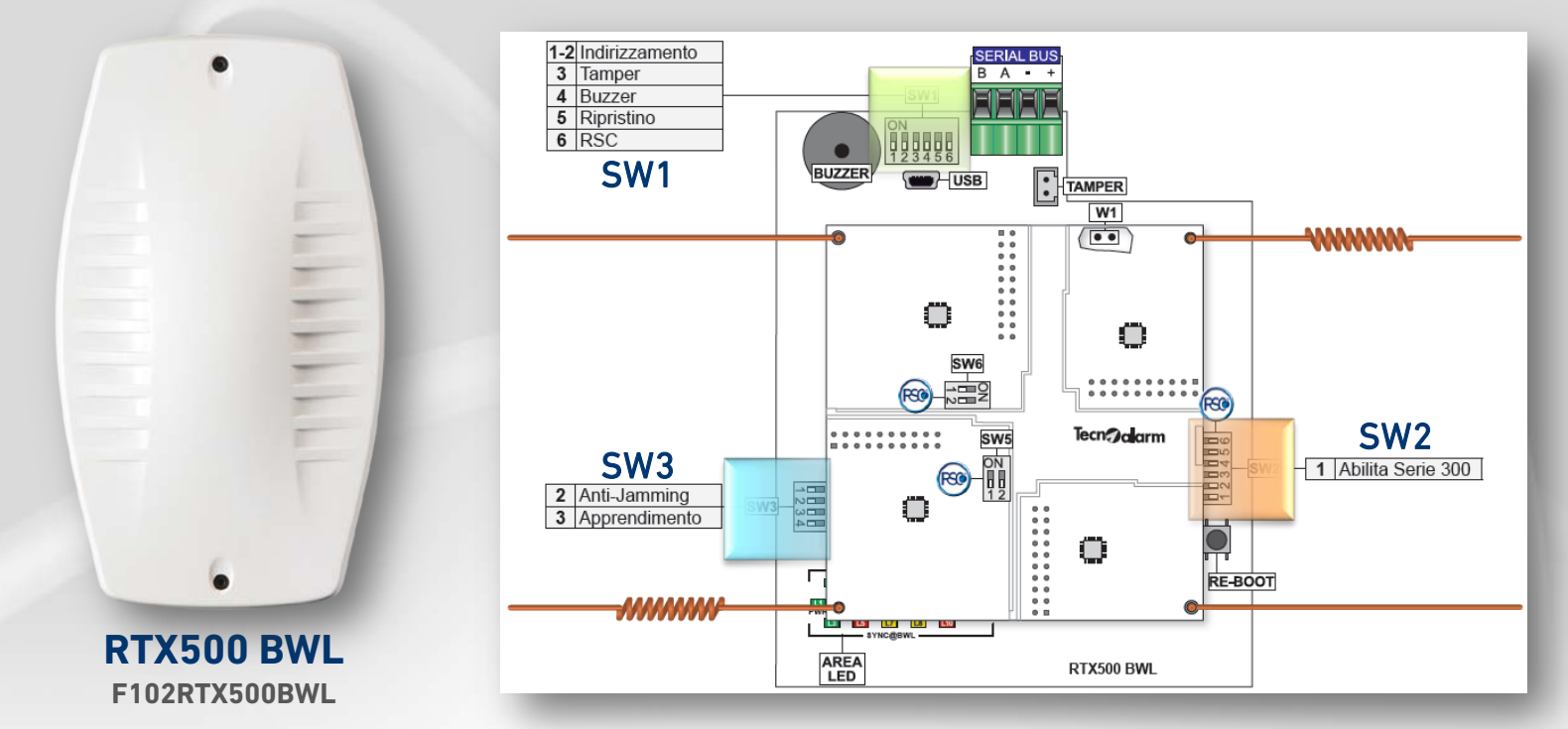

**INSTALLAZIONE:** posizione verticale, lontano da superfici riflettenti (es. metalliche), almeno 20/30 cm dal soffitto.

SI CONSIGLIA DI UTILIZZARE LA CONFIGURAZIONE IMPOSTATA DI FABBRICA

(salvo particolari esigenze o specifiche problematiche ambientali):

| INDIRIZZO 1         |       | DIP SWITCH 1 ON  | NO FILTRO RUN             | MORE                                                         |  |
|---------------------|-------|------------------|---------------------------|--------------------------------------------------------------|--|
| MODALITÀ OPERATIVA  | SW1   | DIP SWITCH 5 ON  | NORMALE FUNZIONAMENTO     |                                                              |  |
| MODALITÀ RSC®       |       | DIP SWITCH 6 ON  | PROG. DA CENTRO ABILITATA |                                                              |  |
| SERIE 300 ASYNC@WL* | SW2   | DIP SWITCH 1 OFF | DISABILITATA              | (almeno in fase di apprendimento<br>nodi serie 500 SYNC@BWL) |  |
| APPRENDIMENTO       | C\M/2 | DIP SWITCH 3 ON  | CAMPO LONTA               | NO                                                           |  |
| ANTI-JAMMING        | 3443  | DIP SWITCH 2 OFF | DISABILITATO              |                                                              |  |

ATTENZIONE: apportare modifiche all'interno del menù WIRELESS SETTINGS, a sistema già programmato, comporta il ri-apprendimento di tutti i nodi del sistema.

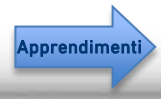

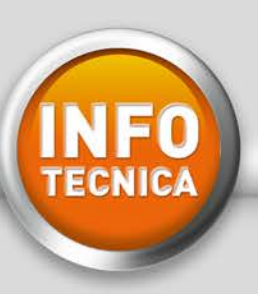

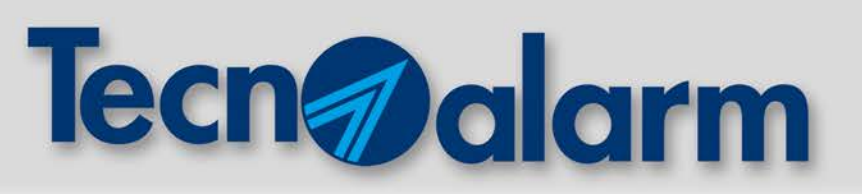

### **APPRENDIMENTO RIVELATORI**

- 1 Da Software, inviare la programmazione alla centrale (Zone, Sirene, Radiocomandi ecc..)
- 2 Verificare che la programmazione da software e l'impostazione dei DIP SWTCH sui nodi sia coerente
- 3 Da tastiera, accedere al Menù Zone→ Apprendimento →Attesa
- 4 Allontanarsi di circa 10 metri dal coordinatore (altrimenti configurare "campo vicino" Dip 3 di SW3 "OFF")
- 5 Collegare la batteria del sensore da apprendere, si accenderanno i 3 led di segnalazione:

| a | SERVICE | ROSSO  | 3 lampeggi lenti → 2 sec pausa<br>→ 3 lampeggi brevi | "inizializzazione sensore"             |        |
|---|---------|--------|------------------------------------------------------|----------------------------------------|--------|
| b | RX      | VERDE  | 1 lampeggio lungo                                    | "attesa ricezione sincronismo"         |        |
| С | ТХ      | GIALLO | 1 lampeggio breve                                    | "richiesta autenticazione"             |        |
| d | RX      | VERDE  | 1 lampeggio breve                                    | "ricezione conferma autenticazione"    |        |
| е | RX      | VERDE  | 1 lampeggio lungo                                    | "predisposizione per fase di apprendim | nento" |

*PER DISPOSITIVI PROGRAMMATI IN DOPPIA ZONA: i lampeggi* c *d avverranno 2 volte* (autenticazione di 2 zone).

Quando i 3 led sono spenti, premere il tasto di "APPRENDIMENTO" e verificare la conferma sul display della tastiera che dovrà visualizzare "COMPLETATO".

SEGNALAZIONI DIVERSE INDICANO ESITO NON CORRETTO O NON COMPLETO, QUINDI RIPORTARE IL SENSORE ALLO STATO DI FABBRICA E RIPETERE LA PROCEDURA.

ULTIMATA LA FASE DI APPRENDIMENTO, EFFETTUARE UNA RICEZIONE DELLA PROGRAMMAZIONE (BACK-UP RADIO), **INVIARE NUOVAMENTE LA PROGRAMMAZIONE ALLA CENTRALE**.

Le segnalazioni successive alla fase di apprendimento sono descritte nei manuali di istruzione. Led

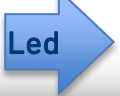

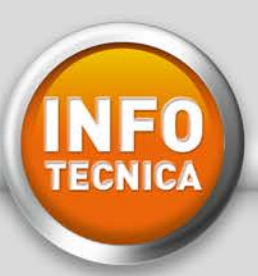

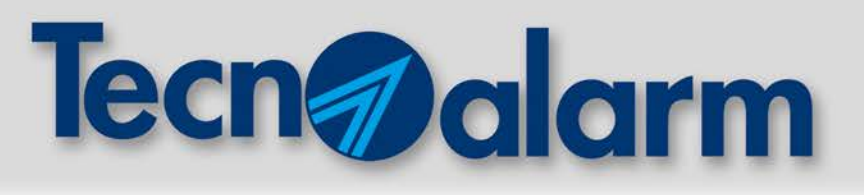

### LEGENDA LED DI SEGNALAZIONE

| Nome    | Colore | Modalità di seg | Modalità di segnalazione                   |  |  |  |  |  |
|---------|--------|-----------------|--------------------------------------------|--|--|--|--|--|
| L1      | GIALLO | Lampeggiante    | Dispositivo in trasmissione                |  |  |  |  |  |
| ТХ      | UIALLO | Spento          | Nessuna trasmissione in corso              |  |  |  |  |  |
| L2      | VEDDE  | Lampeggiante    | Dispositivo in ricezione                   |  |  |  |  |  |
| RX      | VERBE  | Spento          | Nessuna ricezione in corso                 |  |  |  |  |  |
| L3      | POSSO  | Lampeggiante    | Segnalazioni di servizio                   |  |  |  |  |  |
| SERVICE | 10550  | Acceso          | Anomalia di funzionamento dei moduli radio |  |  |  |  |  |

I 3 Led sono presenti su tutti i nodi e segnalano le stesse attività:

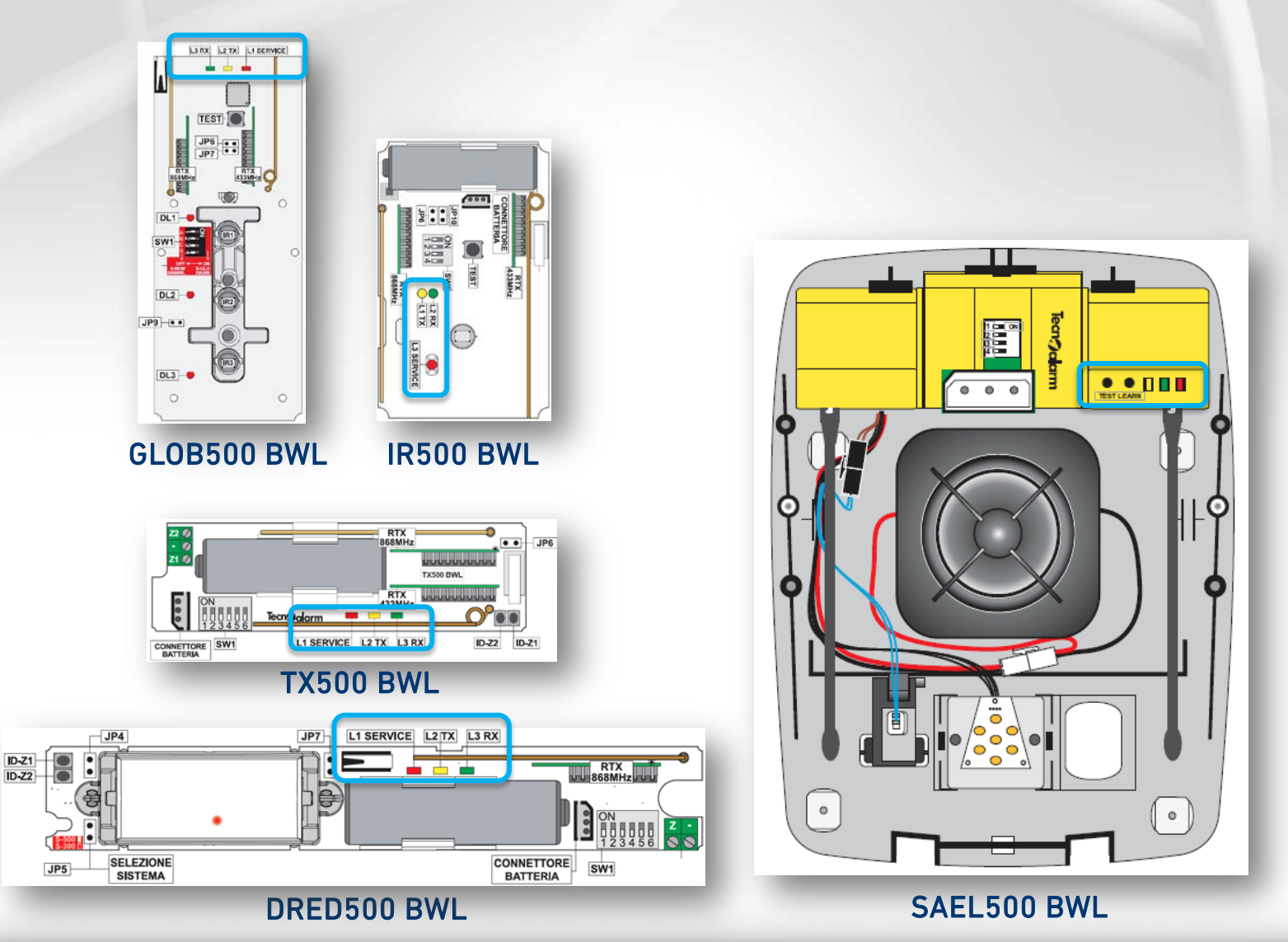

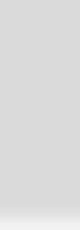

**GIUGNO 2018** 

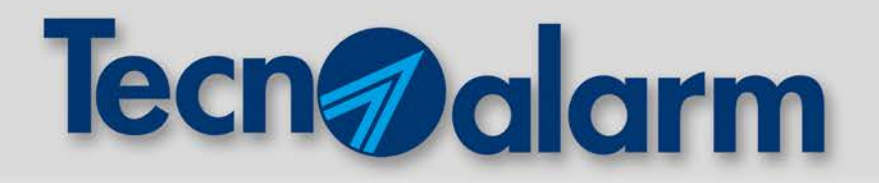

# TECNOCELL 3: RICHIESTA CREDITO CON CENTRALI DI NON ULTIMA GENERAZIONE

### **COLLEGAMENTO DIRETTO AL DISPOSITIVO TRAMITE USB E PROGRAMMAZIONE:**

| TECNOCELL 3                                                                                                    | × |
|----------------------------------------------------------------------------------------------------|---|
| Last update fw hw                                                                                                    |   |
| TECNOCELL GSM-3G Opzioni Messaggi Vocabolario                                                                                       |   |
| SMS di richiesta credito Ora legale Europea automatica GMT+0. Western European Time WET (U.K.,Portugal)                             |   |
| Emerg.     type       1     Messaggio vocale       2     Messaggio vocale       3     Messaggio vocale       4     Messaggio vocale |   |
| Abilitazione canale dati                                                                                                    |   |

1 Flaggare "Richiesta di credito via SMS"

2 Compilare il campo "Numero Credito" e 3 "SMS di richiesta credito":

|          | Numero credito                                                             | SMS di richiesta credito |  |  |  |  |
|----------|----------------------------------------------------------------------------|--------------------------|--|--|--|--|
| ТІМ      | 40916                                                                      | PRE CRE SIN              |  |  |  |  |
| WIND     | 4155                                                                       | SALDO                    |  |  |  |  |
| VODAFONE | Vodafone permette la consultazione del credito solo tramite la propria app |                          |  |  |  |  |

*Per stimolare la richiesta credito, inviare un SMS con il testo "CREDITO" alla SIM del TECNOCELL 3. Il mittente riceverà un sms di risposta con l'indicazione del credito residuo.* 

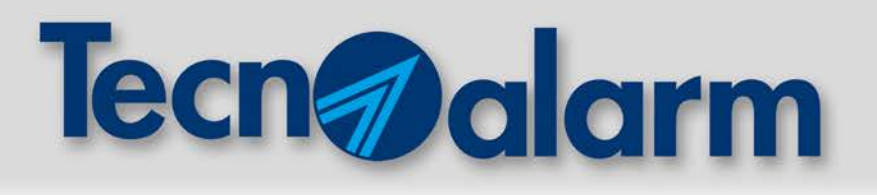

NFO

# PROCEDURA DI INIZIALIZZAZIONE GLOB500 BWL

GLOB500 BWL dispone della funzione ANTIMASKING. Il mascheramento viene rilevato grazie ad un algoritmo che si basa su un'analisi iniziale del rumore infrarosso. Il livello di rumore iniziale registrato verrà monitorato costantemente dal sensore e, a fronte di significative e persistenti variazioni, verrà segnalata la condizione di mascheramento. Risulta quindi di estrema importanza effettuare con la dovuta accuratezza la procedura di inizializzazione del livello del rivelatore.

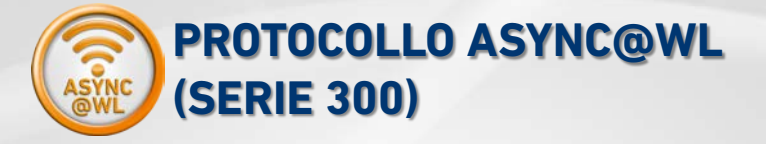

Inviare la programmazione alla centrale, effettuare l'apprendimento del rivelatore e il backup radio

Verificare che la funzione antimascheramento sia disabilitata (jumper disinserito)

Premere il tasto TEST, chiudere il rivelatore e verificare la copertura

Inserire il jumper di abilitazione dell'antimascheramento e richiudere definitivamente il rivelatore. Il sensore emetterà un segnale acustico e accenderà in sequenza i tre led -> INIZIO PROCEDURA

Uscire dal campo ottico e, dopo 2 minuti, il sensore emetterà 3 segnali acustici e attiverà contemporaneamente i 3 led -> FINE PROCEDURA.

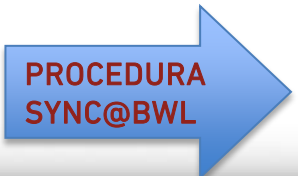

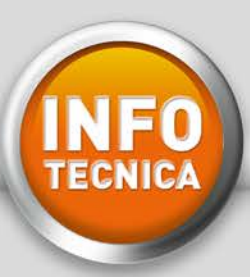

# **Tecn** alarm

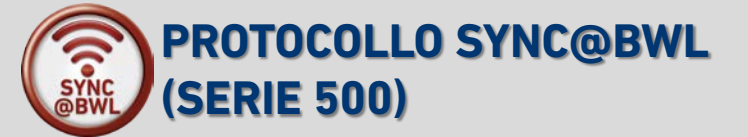

Disabilitare il MASK da software, inviare la programmazione alla centrale, effettuare l'apprendimento e il backup radio

Verificare che la funzione antimascheramento sia disabilitata (jumper disinserito)

Premere il tasto TEST, chiudere il rivelatore e verificare la copertura

### IN MODALITÀ RADIO DIP-SWITCH:

inserire il jumper di abilitazione e richiudere definitivamente il rivelatore. Il sensore emetterà un segnale acustico e accenderà in sequenza i tre led -> INIZIO PROCEDURA

Uscire dal campo ottico e, dopo 2 minuti, il sensore emetterà 3 segnali acustici e attiverà contemporaneamente i 3 led -> FINE PROCEDURA.

### IN MODALITÀ RADIO RSC®:

riabilitare il MASK da sotfware e reinviare la programmazione alla centrale. Alla prima comunicazione radio tra sensore e coordinatore, l'abilitazione MASK verrà inviata al sensore che emetterà un segnale acustico e accenderà in sequenza i tre led -> INIZIO PROCEDURA

Uscire dal campo ottico e, dopo 2 minuti, il sensore emetterà 3 segnali acustici e attiverà contemporaneamente i 3 led -> FINE PROCEDURA.

Nota: fonti di disturbo che emettano segnali ad infrarossi attivi perturbano il normale funzionamento del sensore. Si consiglia di verificare che non siano presenti nelle vicinanze. I raggi solari contengono una componente di luce infrarossa che, in funzione dell'angolo di incidenza, può inficiare la diagnosi iniziale e rendere oltremodo sensibile la reazione del sensore, dando origine a false segnalazioni. Per questo motivo, è opportuno che la fase di inizializzazione non avvenga in presenza di fasci diretti di luce solare sul sensore.

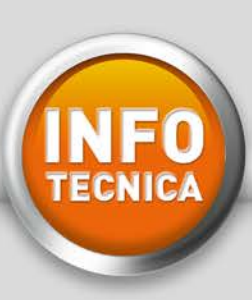

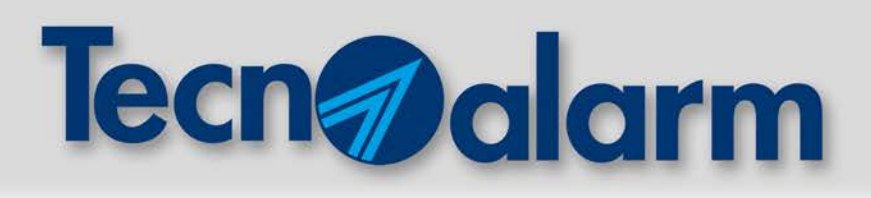

# CAVI CPR EU 305 2011

### CRITERI DI CLASSIFICAZIONE SECONDO IL REGOLAMENTO EUROPEO CPR

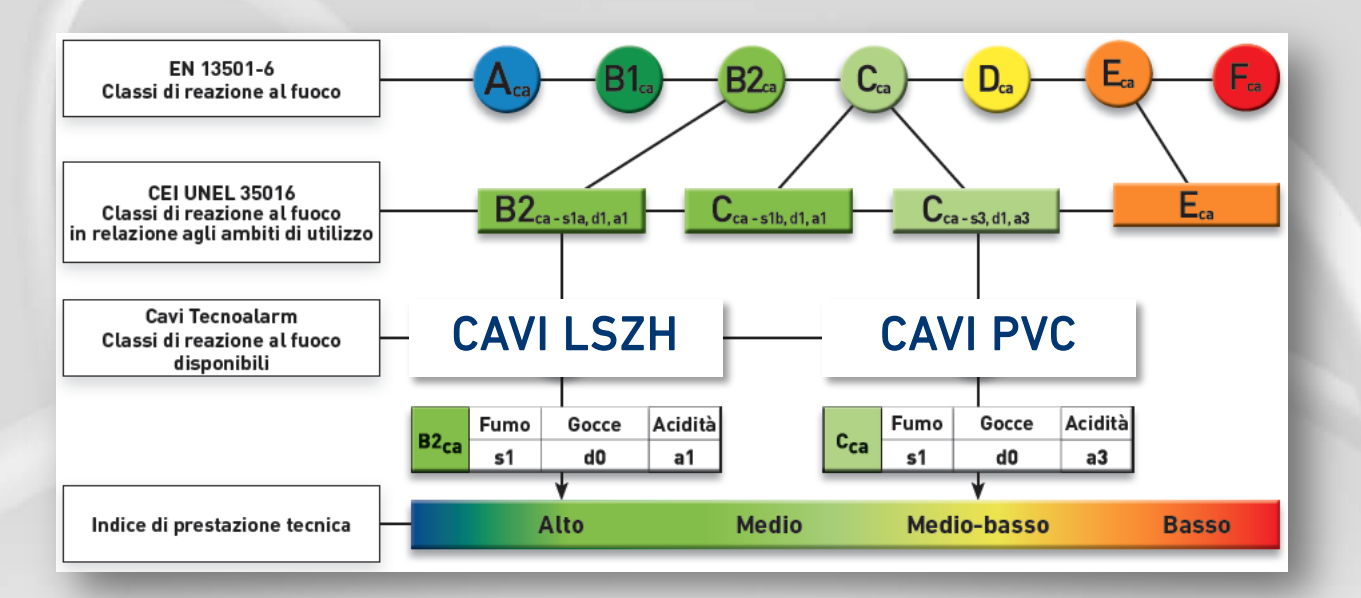

### AMBITI DI UTILIZZO

Per ogni ambito di utilizzo, il regolamento europeo CPR attribuisce un livello di rischio. Ad ognuno dei quattro livelli di rischio è associata una classe di reazione al fuoco.

Eca

La classe di reazione al fuoco **E**<sub>ca</sub> è la meno performante, utilizzabile solo in ambiti con basso livello di rischio. Per i cavi **E**<sub>ca</sub> esiste un vincolo installativo, che non consente la modalità d'installazione a fasci, ovvero la coesistenza di più cavi nella stessa canalizzazione.

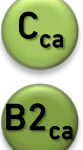

Le classi **C**<sub>ca</sub> e **B2**<sub>ca</sub> più performanti, sono contraddistinte da tre ulteriori requisiti aggiuntivi, che classificano le modalità di reazione al fuoco del cavo per quanto riguarda: s-Smoke emissione di fumo, d-Droplets gocciolamento di particelle infiammate

d-Droplets gocciolamento di particelle infiammate, a-Acidity acidità dei fumi prodotti.

Attenzione: l'utilizzo della classe appropriata all'ambito di utilizzo è regolata dai decreti ministeriali specifici, dai documenti di prevenzione incendi emessi dai VV.FF. e dalla Norma CEI 64-8 (articoli 527.1, 751.04.2.8, 751.04.3). Da qui l'importanza di avvalersi di un progettista per definire la Euroclass appropriata all'ambito di utilizzo.

## www.tecnoalarm.com

AMBITI DI UTILIZZO

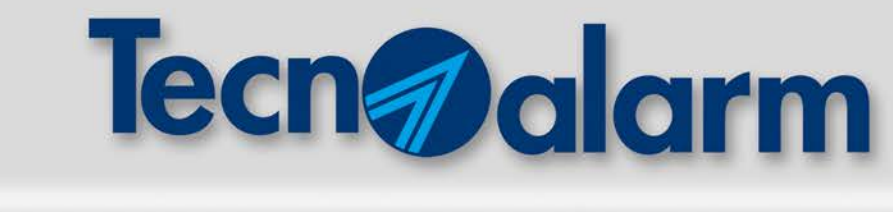

### AMBITI DI UTILIZZO PER CLASSI DI REAZIONE AL FUOCO

| AMBITI DI UTILIZZO                                                                                                    | LIVELLO DI<br>RISCHIO | CLASSE DI<br>REAZIONE AL FUOCO        |
|----------------------------------------------------------------------------------------------------|-----------------------|---------------------------------------|
| Aerostazioni, stazioni ferroviarie, marittime, metropolitane,<br>gallerie stradali di lunghezza superiore a 500m e ferroviarie superiori a 1000m                                                                                                    | ALTO                  | B2 <sub>ca</sub> - s1a, d1, a1<br>(*) |
| Edifici con altezza antincendio superiore a 24m. Strutture sanitarie ospedaliere o<br>ambulatoriali, di ricovero, riabilitazione, analisi di diagnostca strumentale e di laboratorio.<br>Case di riposo e strutture alberghiere con oltre 25 posti letto. Locali di spettacolo, impianti<br>e centri sportivi, palestre. Strutture turistiche all'aperto, campeggi e villaggi con capacità<br>superiore a 400 persone. Strutture scolastiche ed educative con capacità superiore a 100<br>persone. Asili nido con oltre 30 persone presenti. Strutture produttive con capacità superiore<br>a 300 persone. | MEDIO                 | C <sub>ca</sub> - s1b, d1, a1<br>(*)  |
| Edifici con altezza antincendio inferiore a 24m.<br>Altre attività: Edifici destinati ad uso civile sala d'attesa, bar, ristorante, studio medico.                                                                                                    | BASSO                 | C <sub>ca</sub> - s3, d1, a3<br>(*)   |
| Altre attività: installazioni non previste negli edifici di cui sopra e dove non esiste rischio di<br>incendio e pericolo per persone e/o cose. Unità abitativa.<br><b>Attenzione:</b> cavo installabile solo singolarmente.<br>Non è consentita l'installazione a fascio, ovvero la coesistenza di più cavi nella stessa<br>canalizzazione.                                                                                                    | BASSO                 | E <sub>ca</sub>                       |

(\*) I requisiti aggiuntivi sX,dX,aX indicati rappresentano il livello minimo richiesto. Riferimento normativo CEI UNEL 35016 (08-2016).

**Attenzione**: tutti i luoghi e le attività indicate in questa tabella rappresentano, a titolo di esempio non esaustivo, gli ambiti di utilizzo designati per ognuna delle 4 classi di reazione al fuoco (definite dal regolamento europeo CPR applicato ai cavi elettrici).

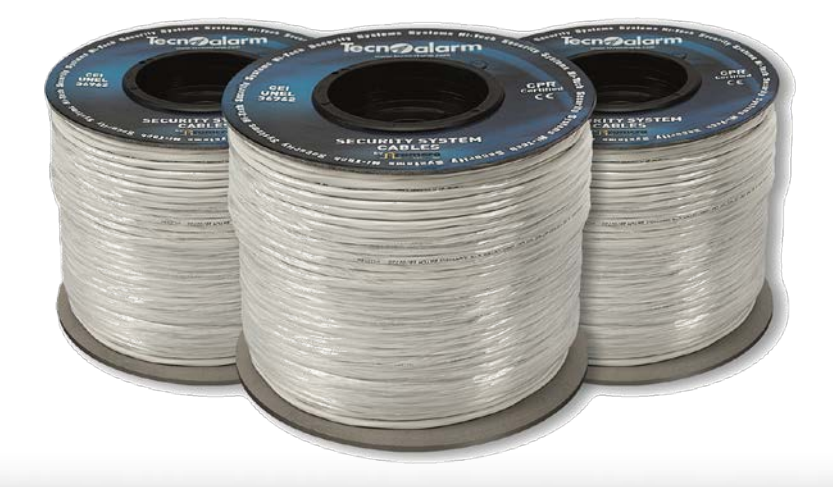

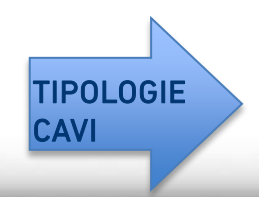

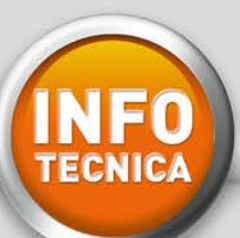

# Tecnalarm

### CAVI LSZH

| CAVI -<br>B2 <sub>ca</sub> - s1   | LSZH<br>, d0, a | 1                               |                   | EN<br>50575               | C<br>EU 3 |              |                               | LSZH<br>CABLES | SHIELDED<br>CABLE | INSULATION<br>C4-400V |
|-----------------------------------|-----------------|---------------------------------|-------------------|---------------------------|-----------|--------------|-------------------------------|----------------|-------------------|-----------------------|
| REAZIONE AL FUOCO CPR<br>EN 50575 |                 | EU 305/2011<br>5:2014 + A1:2016 | PROPAGA           | PROPAGAZIONE INCENDIO     |           |              | CEI 20-22/3<br>IEC 60332-3-24 |                |                   |                       |
| PROPAGAZIONE FIAMMA               |                 | 20-35/1-2<br>60332-1-2          | ISOLAMENT         | ISOLAMENTO GUAINA ESTERNA |           |              | CEI UNEL 36762                |                |                   |                       |
| NOME/FORMAZIONE                   |                 | NOTE                            |                   |                           |           | BOBINA       | C                             | ODICE          |                   |                       |
| 2x050+4x022                       |                 |                                 | Schermato         |                           |           | 200m         | F112                          | 00000530       |                   |                       |
| 2x034+(2x022)+1x022               | TWISTED         |                                 | ato 1x            |                           | 200m      | F11200000531 |                               |                |                   |                       |
| 2x1+2x(2x050)                     | TWISTED         |                                 | Schermato - Twist | Twistato 2x               |           | 200m         | F112                          | 00000532       |                   |                       |
| 271127(27030)                     | <b>2x</b>       |                                 |                   |                           |           | 500m         | F112                          | 00000533       |                   |                       |

### **CAVI PVC**

| CAVI - PVC<br>C <sub>ca</sub> - s1, d0, a3 |         |                                       | EN<br>50575                     | <b>PR</b><br>305/11 | EURO    | ca<br>CLASS | <b>PVC</b><br>CABLES | SHIELDED<br>CABLE | INSULATION<br>C4-400V      |    |
|--------------------------------------------|---------|---------------------------------------|---------------------------------|---------------------|---------|-------------|----------------------|-------------------|----------------------------|----|
| REAZIONE AL FUOCO                          |         | CPR E<br>EN 50575                     | EU 305/2011<br>5:2014 + A1:2016 | PROPAGAZIO          | NE INCE | NDIO        | )                    | (<br>IE(          | CEI 20-22/3<br>C 60332-3-2 | 24 |
| PROPAGAZIONE FIAM                          | има     | CEI<br>EN                             | 20-35/1-2<br>60332-1-2          | ISOLAMENTO GU       | JAINA E | STER        | NA                   | CE                | UNEL 367                   | 62 |
| NOME/FORMAZIONE                            |         |                                       | NOTE                            |                     | BOBI    | NA          | COD                  | ICE               |                            |    |
| 2x022                                      |         |                                       | Schermato                       |                     | 200     | m           | F11200               | 000508            |                            |    |
| (                                          |         |                                       | C                               |                     | 200     | m           | F112000              | 000500            |                            |    |
| 4X022                                      |         |                                       | Schermato                       |                     | 500     | m           | F11200               | 000501            |                            |    |
| 6x022                                      |         |                                       | Schermato                       |                     | 200     | m           | F112000              | 000502            |                            |    |
| 0x022                                      |         | Schermato                             |                                 |                     |         | m           | F112000              | 000503            |                            |    |
| 8x022                                      |         |                                       | Schermato                       |                     | 200     | m           | F112000              | 000509            |                            |    |
| 2x050+2x022                                |         |                                       | Schermato                       |                     | 200     | m           | F112000              | 000512            |                            |    |
|                                            |         |                                       |                                 |                     | 500     | m           | F112000              | 000513            |                            |    |
| 2x050+4x022                                |         | Schermato                             |                                 |                     | 200     | m           | F112000              | 000504            |                            |    |
|                                            |         |                                       |                                 |                     | 500     | m           | F112000              | 000505            |                            |    |
| 2x050+6x022                                |         |                                       | Schermato                       |                     | 200     | m           | F112000              | 000514            |                            |    |
| 2x050+10x022                               |         |                                       | Schermato                       | Schermato           |         | m           | F112000              | 000515            |                            |    |
| 2x075+4x022                                |         |                                       | Schermato                       | Schermato           |         | m           | F112000              | 000516            |                            |    |
| 2x075+6x022                                |         |                                       | Schermato                       |                     | 200     | m           | F112000              | 000517            |                            |    |
| (2x050)+(1x1+1x050)+1x1                    |         |                                       | Schermato - Twista              | ato 1x              | 200     | m           | F112000              | 000521            |                            |    |
| 2x1+2x050                                  | TWISTED |                                       | Schermato - Twista              | ato 1x              | 200     | m           | F112000              | 000518            |                            |    |
| 2×03/4(2×022)+1×022                        | 1X 💽 🤇  |                                       | Schermato - Twista              | ato 1x              | 200     | m           | F112000              | 000506            |                            |    |
| 2x034+(2x022)+1x022                        |         | (                                     | RS485 per console co            | on filo S)          | 500     | m           | F112000              | 000507            |                            |    |
| 3x050+2x(2x034)                            |         | Schermat                              | to - Twistato 2x (RS42          | 2 TECNOCELL 3)      | 200     | m           | F112000              | 000520            |                            |    |
| 2x1+2x(2x050)                              | TWISTED |                                       | Schermato - Twista              | ato 2x              | 200     | m           | F112000              | 000519            |                            |    |
| 2x1+2x(2x050)                              | 2x 🕚    | (                                     | Schermato - Twista              | ato 2x              | 200     | m           | F112000              | 000510            |                            |    |
|                                            |         | (cavo per esterni colore guaina nera) |                                 | 500                 | m 🗌     | F112000     | 000511               |                   |                            |    |

La rete tecnico-commerciale è a disposizione per ulteriori informazioni e per consulenza circa la scelta dei cavi.

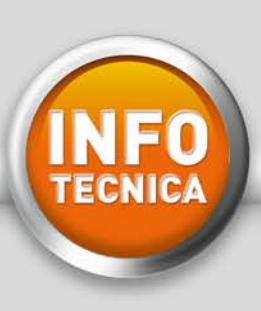

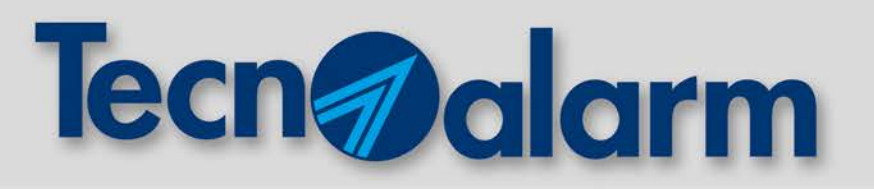

# GLOB500 BWL

# Nuove funzionalità dal firmware 1.6

Il nuovo firmware 1.6 introduce nuove logiche di funzionamento del sensore che delimitano con più accuratezza il range di rilevazione.

| Etichetta Firmware |                                                                     |     |                           |    |                                     |     |                                       |  |  |
|--------------------|---------------------------------------------------------------------|-----|---------------------------|----|-------------------------------------|-----|---------------------------------------|--|--|
|                    | SW1                                                                 | Dip | Funzione                  |    |                                     |     |                                       |  |  |
|                    |                                                                     | 1   | Logiche di<br>rilevazione | ON | 2 PIR contigui PIR1+2 oppure PIR2+3 | OFF | OR allarme x qualsiasi PIR: 1 o 2 o 3 |  |  |
|                    |                                                                     | 2   |                           | ON | AND alto PIR1 prioritario (PIR1+2)  | OFF | AND basso PIR2 prioritario (PIR2+3)   |  |  |
|                    |                                                                     | 3   | Contatore<br>impulsi IR   | ON | 2 impulsi                           | OFF | 1 impulso                             |  |  |
|                    |                                                                     | 4   | Seleziona<br>Serie        | ON | Serie 300                           | OFF | Serie 500                             |  |  |
|                    | Nota: la funzione dei Dip 3 e 4 è rimasta invariata come da tabella |     |                           |    |                                     |     |                                       |  |  |
|                    |                                                                     |     |                           |    |                                     |     |                                       |  |  |

# A LOGICA OR PIR1 oppure PIR2 oppure PIR3

| Serie 300 |       |             |  |  |
|-----------|-------|-------------|--|--|
| 27 9      | Dip 1 | OFF         |  |  |
|           | Dip 2 | Ininfluente |  |  |

| Serie 500 |       |             |  |  |
|-----------|-------|-------------|--|--|
|           | Dip 1 | OFF         |  |  |
|           | Dip 2 | Ininfluente |  |  |

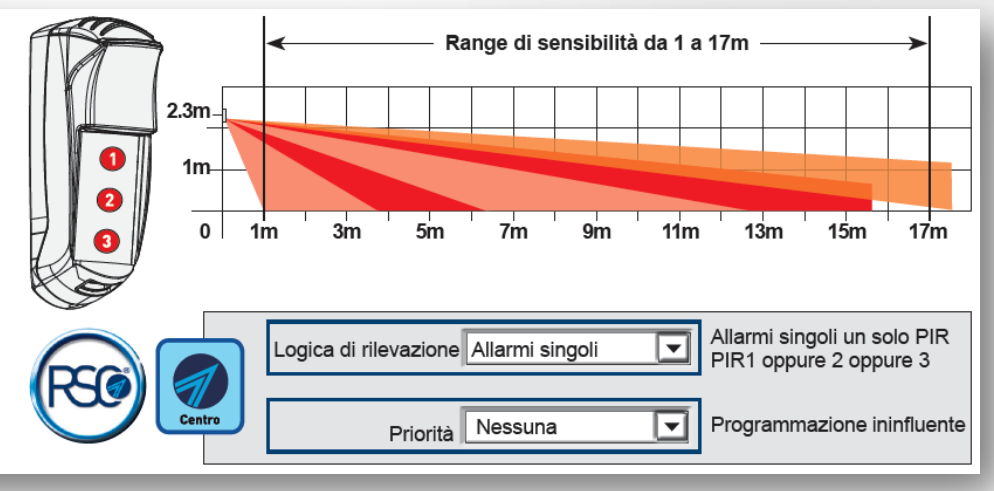

La logica A garantisce il maggiore range di copertura (1-17m),

ma espone il sensore ad un alto rischio di allarmi impropri, in quanto la segnalazione di allarme viene effettuata a seguito della rilevazione di un solo PIR.

In questa configurazione, impostare 2 impulsi per minimizzare il rischio di allarmi impropri.

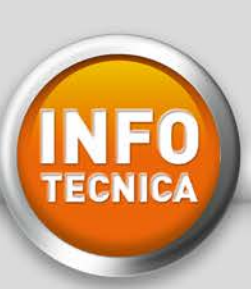

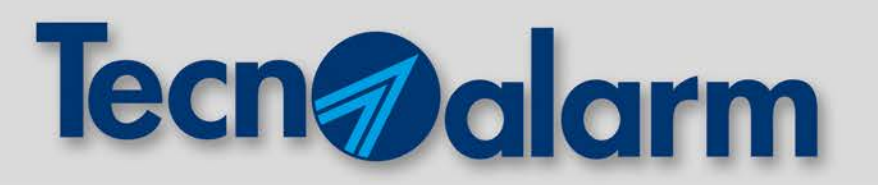

Per rendere più flessibile il tipo di rilevazione del sensore e ampliare le sue applicazioni in campo, è possibile impostarlo con una logica AND ALTO o AND BASSO:

# **B** LOGICA AND ALTO PIR1 + PIR2

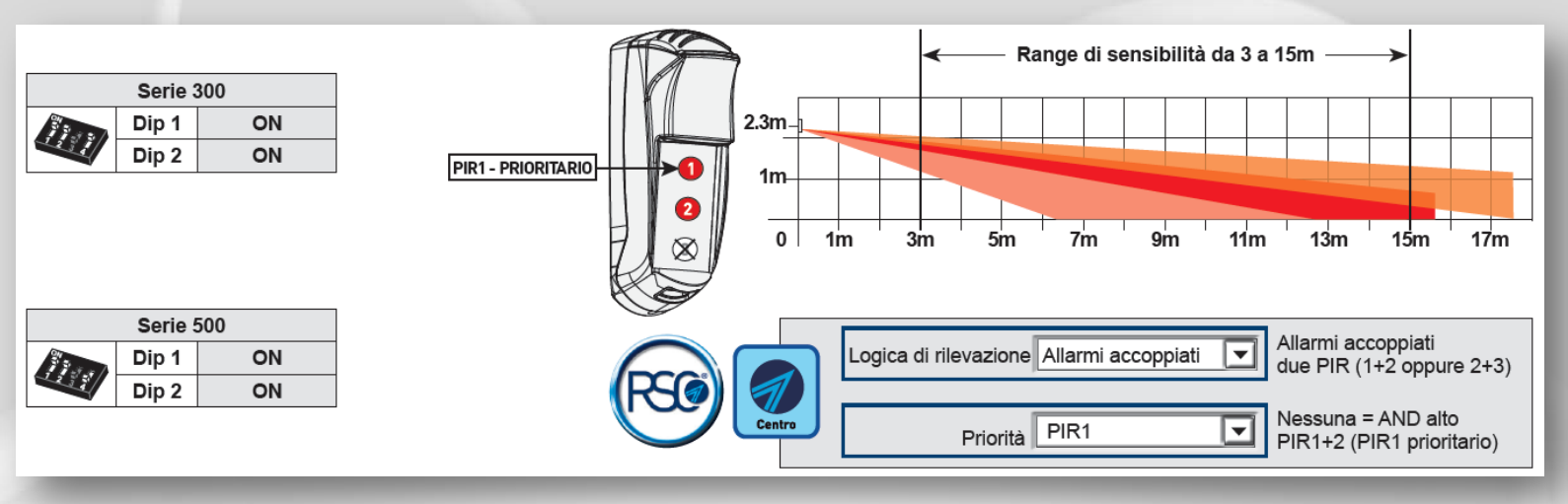

La logica B garantisce un range di copertura da 3 a 15m, per la protezione di un'area non a ridosso del sensore.

# **C**LOGICA AND BASSO PIR2 + PIR3

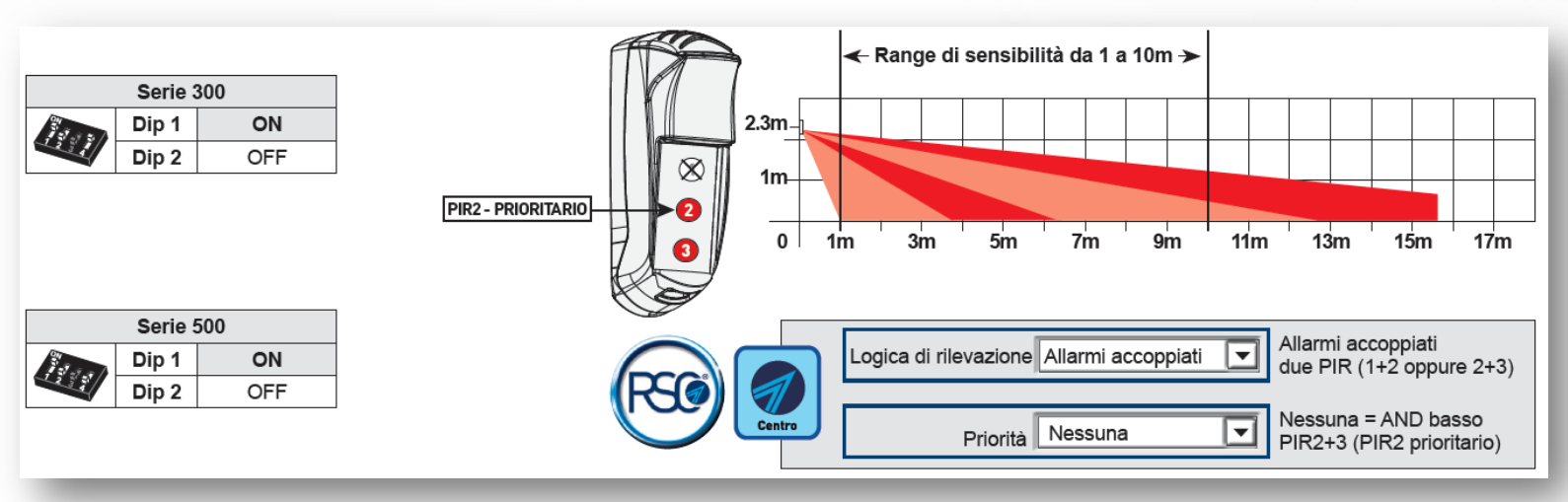

La logica C garantisce un range di copertura da 1 a 10m, ideale per la protezione di aree a ridosso del sensore.

Nota: l'otturatore definisce ulteriormente l'angolo di copertura.

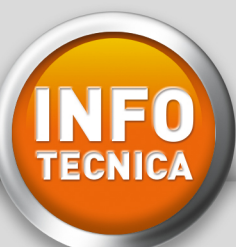

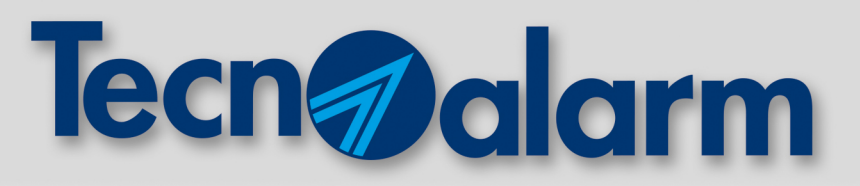

### TECNOCELL 3: REGISTRAZIONE MESSAGGIO TELEFONICO INIZIALE

Il messaggio telefonico iniziale viene riprodotto dai comunicatori della centrale ogni volta che viene inoltrato un allarme telefonico vocale. Il sottomenù "Messaggio iniziale – Vocabolario" consente di registrare o caricare un file (in formato WAV) e ascoltarlo.

| Configurazione sezione telefonica |            |               |           |                     |   |                                 |             |
|-----------------------------------|------------|---------------|-----------|---------------------|---|---------------------------------|-------------|
| Parametri telefonici              | GSM        | Credito SIM   | TECNOCELL | Codici di rapporto  | M | essaggio iniziale - Vocabolario | Telecomandi |
|                                   | 00111      | orodito oniti | TEONOCLEE | Could a rapporto    | _ |                                 |             |
| Messaggio telefoni                | co inizial | e ———         |           |                     |   |                                 |             |
|                                   |            |               |           |                     |   |                                 |             |
|                                   |            |               |           |                     |   |                                 |             |
|                                   |            |               |           |                     |   |                                 |             |
|                                   |            |               |           |                     |   |                                 |             |
|                                   |            |               |           |                     |   |                                 |             |
|                                   |            |               |           |                     |   |                                 |             |
|                                   |            |               |           |                     |   |                                 |             |
|                                   |            |               |           |                     |   |                                 |             |
| P                                 | lay        |               | Carica me | ssaggio da file wav | , | REC                             |             |
|                                   |            |               |           |                     |   |                                 |             |

### REGISTRAZIONE DEL MESSAGGIO: 3 MODALITÀ

### REGISTRAZIONE DA SOFTWARE CENTRO TECNOALARM

Il messaggio può essere registrato utilizzando un microfono connesso alla scheda audio del PC. La registrazione del messaggio richiede tre semplici passi:

- 1 START: cliccare sul tasto "REC"
- 2 SPEAKS: parlare con voce forte e chiara
- 3 STOP: cliccare sul tasto "REC".

Durata massima del messaggio: 16 secondi.

#### **B** REGISTRAZIONE DA PC

Il messaggio può essere registrato utilizzando un qualsiasi programma di codifica audio. Anche in questo caso, utilizzando la scheda audio di un PC ed un microfono. Il formato di registrazione del messaggio è:

- Formato di registrazione: Windows PCM con estensione ".wav"
- Frequenza di campionamento: 8KHz Mono
- Formato dati: 8 Bit

Durata massima del messaggio: 16 secondi.

#### **REGISTRAZIONE DA TELEFONO REMOTO**

*ATTENZIONE: operazione permessa solo in presenza di linea fissa (interfaccia PSTN a bordo della centrale)* Il messaggio può essere registrato da remoto effettuando una chiamata verso la centrale tramite linea fissa. Digitando un codice valido, seguire il menù guidato di gestione (tasto 5: ascolto/registrazione del messaggio iniziale).

Durata massima del messaggio: 10 secondi.

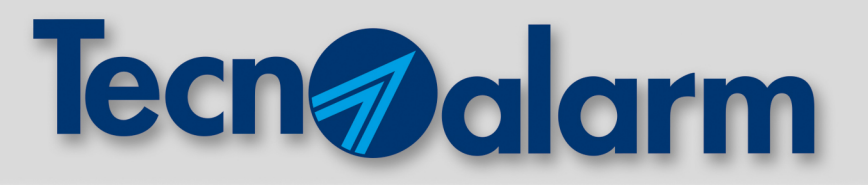

### **2** CARICAMENTO DEL MESSAGGIO DA FILE WAV

Carica messaggio da file wav

Permette di caricare un file da un dispositivo di memoria (es. hard-disk) che contiene il messaggio iniziale preregistrato in formato WAV.

### **3** PLAY (PROVA MESSAGGIO)

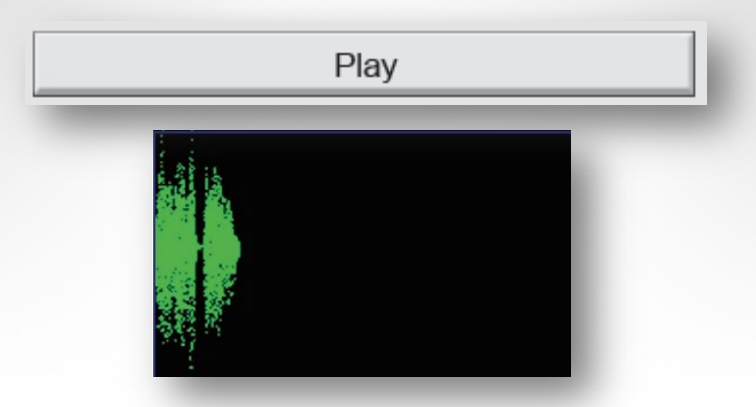

Permette la riproduzione del messaggio telefonico registrato. Il messaggio viene riprodotto dall'altoparlante del PC. Nel riquadro nero della videata, durante la fase di riproduzione o di registrazione del messaggio, viene visualizzata la forma d'onda che raffigura graficamente il messaggio in riproduzione/registrazione.